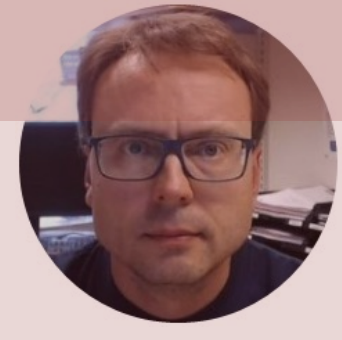

# Raspberry Pi with MATLAB

Hans-Petter Halvorsen

## Contents

- Raspberry Pi
- MATLAB
- MATLAB Support Package for Raspberry Pi
- <u>GPIO</u>
- Examples
  - <u>LED</u>
  - <u>PWM</u>
  - Push Button
  - <u>Camera</u>

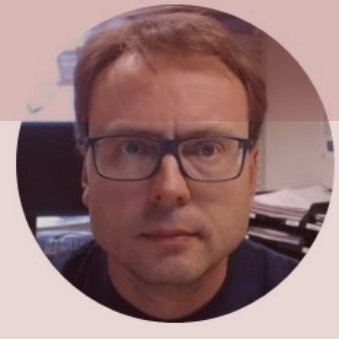

# Raspberry Pi

### Hans-Petter Halvorsen

## **Raspberry Pi**

**GPIO** Pins

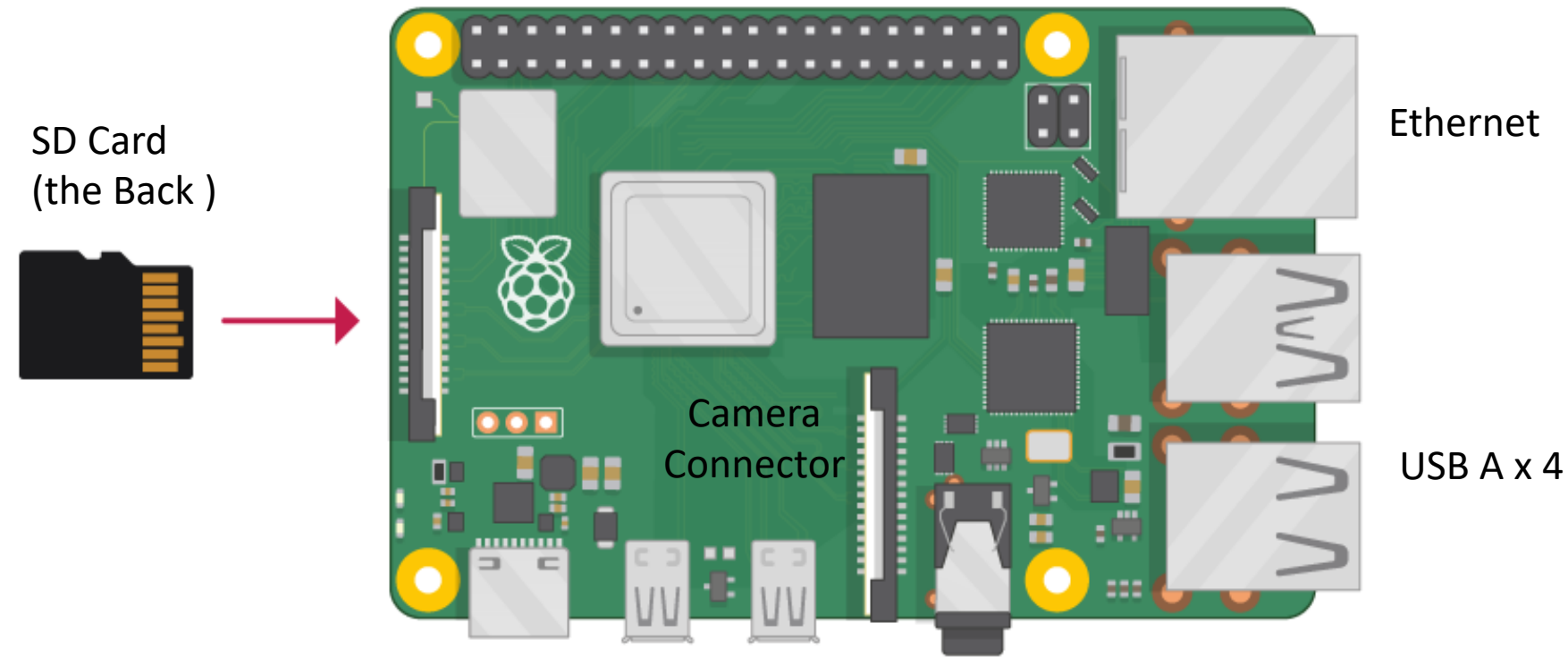

Power Supply (USB C) microHDMI x 2

## Raspberry Pi

- The Raspberry Pi is a small computer that can do lots of things
- It has a small footprint (about 9x6cm) and it is cheap (\$35+)
- You plug it into a monitor and attach a keyboard and mouse
- It has so-called GPIO pins (General Purpose Input/Output) for connection sensors and other electronic components like LEDs, etc.
- Raspberry Pi is as well suited for prototyping, datalogging and different electronics projects, a media center, etc.
- It can be used to learn programming, it and other technical skills, etc.
- RP has limited power (CPU, RAM, etc.) so it cannot normally replace a desktop computer or laptop for ordinary use

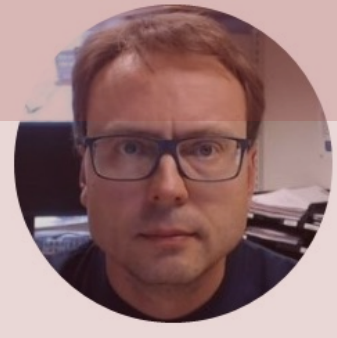

# MATLAB

### Hans-Petter Halvorsen

## MATLAB

- MATLAB is a tool for technical computing, computation and visualization in an integrated environment.
- MATLAB is an abbreviation for MATrix LABoratory
- It is well suited for matrix manipulation and problem solving related to Linear Algebra, Modelling, Simulation and Control applications, etc.
- MATLAB is popular in Universities, Teaching and Research and Development (R&D)
- <u>www.mathworks.com</u>

## MATLAB

|                                                                                                    | MATLAB R2020b - academic use                                                                                                    |                                                                           |                                                                                             |                 |
|----------------------------------------------------------------------------------------------------|----------------------------------------------------------------------------------------------------|---------------------------------------------------------------------------|---------------------------------------------------------------------------------------------|-----------------|
| HOME PLOTS APPS E                                                                                                    | DITOR PUBLISH VIEW                                                                                                    | ) ¢ 🗄 ? 오                                                                 | Q Search Documentation                                                                      | 🐥 Hans-Petter 🗸 |
| Image: Print Print | Insert        Insert     fx     Image: Section       Comment     %     %       Indent     Image: Section     Image: Section       EDIT     BREAKPOINTS     Run Run and Run and Time |                                                                           |                                                                                             |                 |
| 💠 🔶 🔁 🔀 📁 / 🕨 Users 🕨 halvorsen                                                                                                    | Downloads      matlab                                                                                                    |                                                                           |                                                                                             | <b>-</b> ₽      |
| Current Folder                                                                                                    | 📀 📝 Editor - /Users/halvorsen/Downloads/matlab/mass_spring_damper_script.m 📀 🗙                                                                                                    | Workspace                                                                 |                                                                                             |                 |
| <ul> <li>Name ▲</li> <li>slprj</li> <li>examples.m</li> <li>mass_spring_damper.mdl</li> <li>mass_spring_damper.slxc</li> <li>Mass_spring_damper_script.m</li> </ul>                                                                                                    | <pre>mass_spring_damper_script.m × + %Script of mass-spring-damper simulator. %Hans-Petter Halvorsen. 20.11.2009 % %Modell Parameters %</pre>                                       | Name * C dxdt_init F_1 F_0 k m G options T_s t_step_F t_stop t out x_init | Value<br>4<br>0<br>4<br>0<br>2<br>20<br>1x1 struct<br>0.1000<br>50<br>100<br>1000x1 do<br>4 |                 |
| mass_spring_damper_script.m (Script)                                                                                                    | $\checkmark$ fx >>                                                                                                    |                                                                           |                                                                                             |                 |
| Script of mass-spring-damper simul                                                                                                    |                                                                                                    |                                                                           |                                                                                             | Col. 1          |

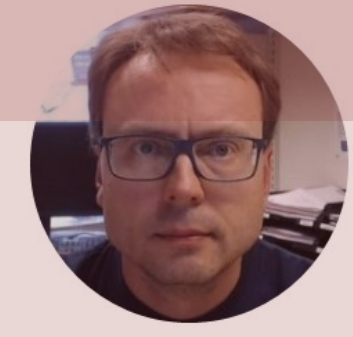

# MATLAB Support Package for Raspberry Pi

### Hans-Petter Halvorsen

## Raspberry Pi + MATLAB

MATLAB Support Package for Raspberry Pi

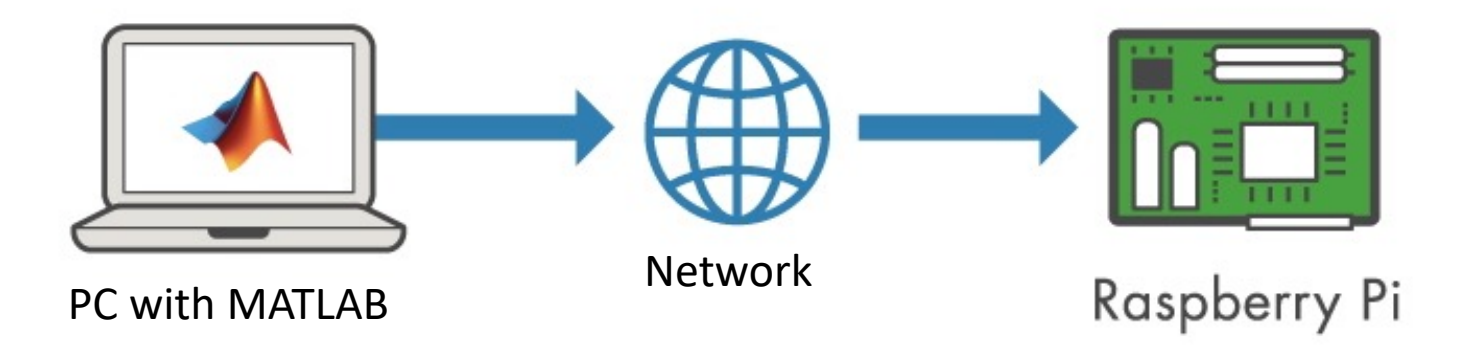

With **MATLAB Support Package for Raspberry Pi**, the Raspberry Pi is connected to a computer running MATLAB. Processing is done on the computer with MATLAB.

https://mathworks.com/hardware-support/raspberry-pi-matlab.html

## Raspberry Pi + MATLAB

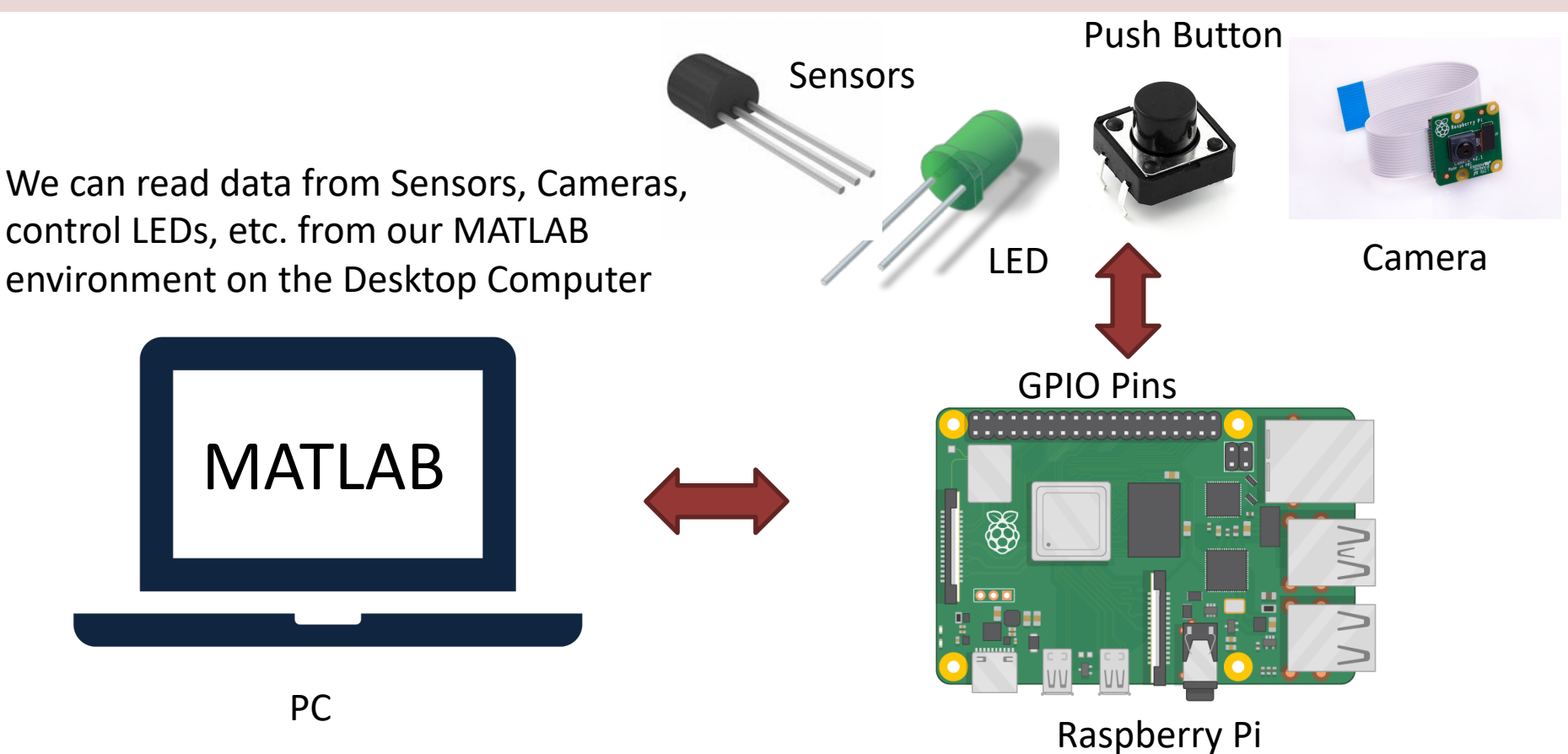

## MATLAB Support Package for Raspberry Pi

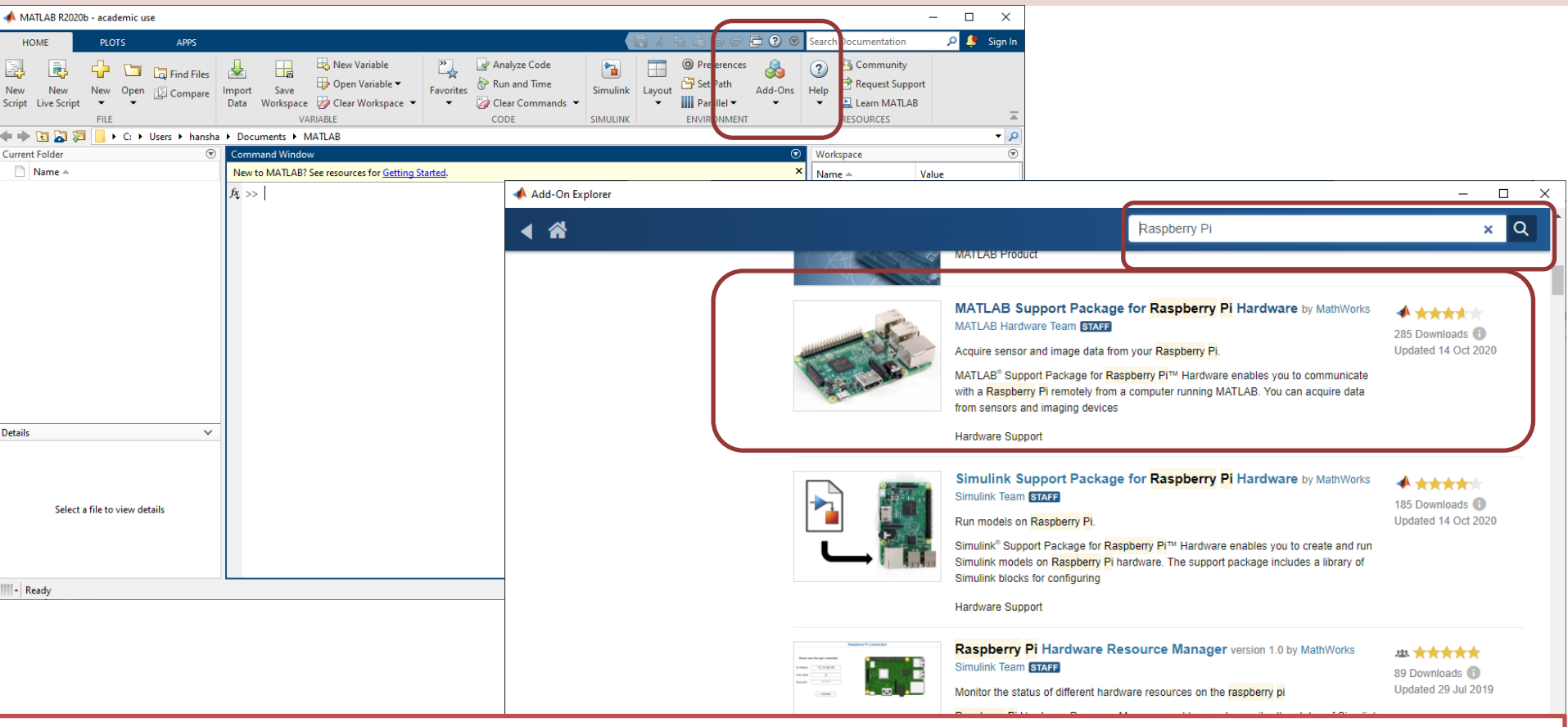

Getting Started with MATLAB Support Package for Raspberry Pi: <u>https://youtu.be/32ByiUdOwsw</u>

## MATLAB Support Package for Raspberry Pi

| 📣 Add-On Explorer                                                                                                    |                                                                                                    | - 🗆 X                                                                                                    |
|----------------------------------------------------------------------------------------------------|----------------------------------------------------------------------------------------------------|----------------------------------------------------------------------------------------------------|
|                                                                                                    |                                                                                                    | Contribute   Manage Add-Ons                                                                                                    |
| < ☆                                                                                                    | Search for add-o                                                                                                    | ns Q                                                                                                    |
|                                                                                                    | MATLAB Support Package for Raspberry Pi Hardware<br>by MathWorks MATLAB Hardware Team STAFF<br>Acquire sensor and image data from your Raspberry Pi.                                                                                                    | Learn More Install •                                                                                                    |
| Overview                                                                                                    | <ul> <li>Editor's Note: Popular File 2018</li> <li>This support package is currently unable to download third-party software for MATLAB R2017a and earlier versions. For details and workaround, see this Bug Report.</li> <li>MATLAB R2017b and later versions are unaffected.</li> </ul>                                                                                                    | MATLAB Release Compatibility<br>Created with R2014a<br>Compatible with R2014a to R2020b<br>Platform Compatibility<br>Vindows v macOS v Linux<br>Categories<br>Hardware, IoT, and Test & Measurement >                                |
| MATLAB <sup>®</sup> Support Pac<br>computer running MAT<br>process them in MATL<br>support package is fur<br>Support Package for F | ckage for Raspberry Pi™ Hardware enables you to communicate with a Raspberry Pi remotely f<br>TLAB. You can acquire data from sensors and imaging devices connected to the Raspberry Pi a<br>AB. You can also communicate to other hardware through the GPIO, serial, I2C, and SPI pins.<br>Inctional for R2014a and beyond. For a step by step tutorial, watch Getting Started with MATLAB<br>Raspberry Pi. https://www.youtube.com/watch?v=32ByiUdOwsw | Data Acquisition > Analog Input and Output<br>rom a<br>Hardware, IoT, and Test & Measurement ><br>Data Acquisition > Digital Input and Output<br>This<br>Data Import and Analysis > Data Import and<br>Export > TCP/IP Communication |

Getting Started with MATLAB Support Package for Raspberry Pi: <u>https://youtu.be/32ByiUdOwsw</u>

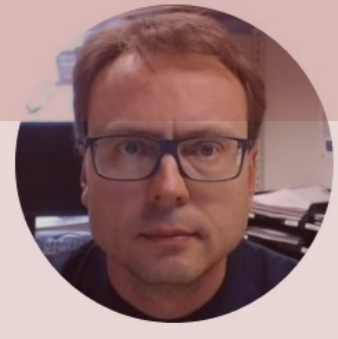

# Hardware Setup

### Hans-Petter Halvorsen

 $\times$ 

#### 承 Hardware Setup

#### Select Linux Operating System

MATLAB and Simulink support package for Raspberry Pi require a customized version of Raspbian Linux Operating System (OS) running on the hardware.

I want to:

- Setup hardware with MathWorks Raspbian image
- $\bigcirc$  Customize the existing operating system running on my hardware

### We have 2 options/alternatives:

- Setup Hardware with MathWorks Raspbian Image
- Customize the existing Operating System running on my Hardware

< Back

## Hardware Setup Alternatives

- <u>Setup Hardware with MathWorks Raspbian</u>
   <u>Image</u>
- <u>Customize the existing Operating System</u> <u>running on my Hardware</u>

Hardware Setup - Alternative 1 (Recommended)

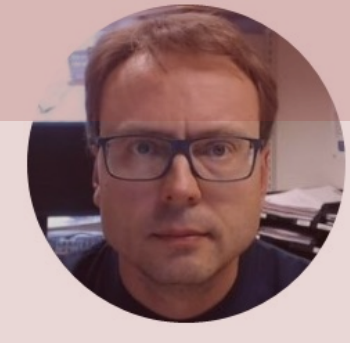

# Hardware Setup

### Setup Hardware with MathWorks Raspbian Image

### Hans-Petter Halvorsen

### Setup Hardware with MathWorks Raspbian Image

\_

Raspberry Pi 4.0 B has a Broadcom

BCM2711 chip and an ARM Cortex

MicroSD card storage with 40 GPIO

2.0 ports. It has 2 micro-HDMI ports

The hardware setup configures the

hardware to run a custom image of Raspbian Linux operating system

required software packages for the

OS to be compatible with MATLAB

on the hardware. The custom

image is composed of all the

A-72 guad core processor. It uses

pins, 2 USB 3.0 ports and 2 USB

About Your Selection

What to Consider

and Simulink

Cancel

#### 承 Hardware Setup

#### Select a Hardware Board

Hardware Board:

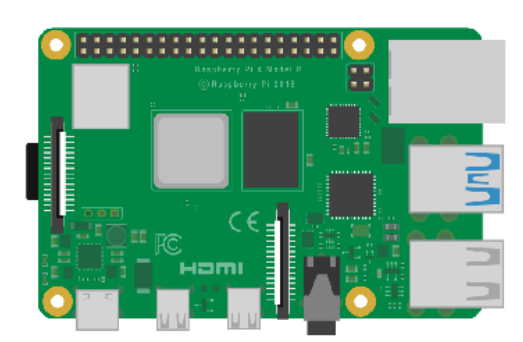

Raspberry Pi 4 Model B

#### - X

< A Hardware Setup

#### Select Linux Operating System

MATLAB and Simulink support package for Raspberry Pi require a customized version of Raspbian Linux Operating System (OS) running on the hardware.

#### I want to:

Setup hardware with MathWorks Raspbian image

O Customize the existing operating system running on my hardware

#### About Your Selection

The option uses the Raspbian image provided by MathWorks to setup the hardware. MathWorks Raspbian Linux image is composed of default Raspbian Buster Lite image with all the required libraries and packages for the image to be compatible with MATLAB and Simulink

 $\times$ 

#### What to Consider

To setup the hardware, the hardware setup app copies a supported Raspbian Linux firmware image to a memory card, and then boots the hardware with this memory card..

#### Checklist:

- Raspberry Pi Board
- SD Card (8GB or larger)
- 5V micro USB power supply
- Ethernet cable or Wireless access point

Next >

< Back

Cancel

Next >

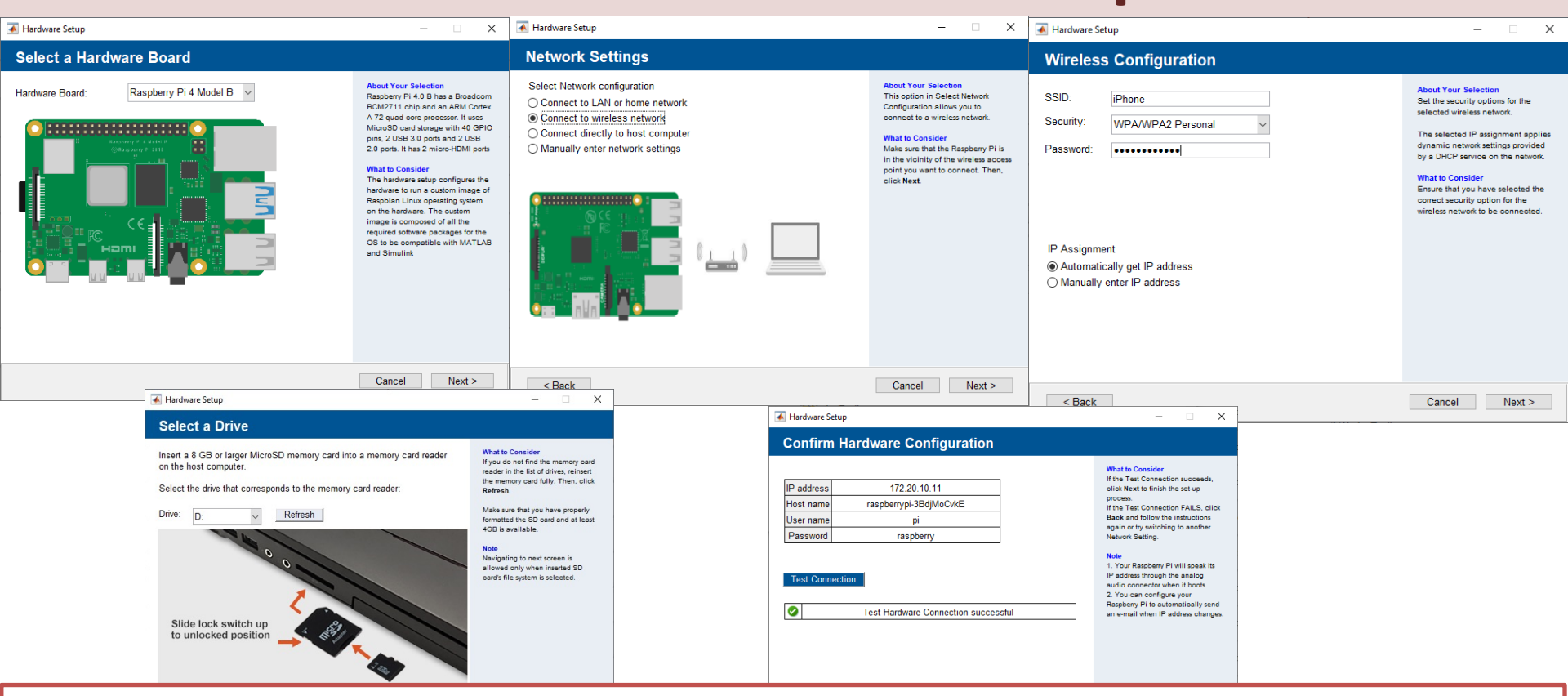

Getting Started with MATLAB Support Package for Raspberry Pi: <u>https://youtu.be/32ByiUdOwsw</u>

## Test Hardware

| HOME       PLOTS       AFPS       AFPS       APPS Petter         Image: Second Decommentation       Image: Second Decommentation       Image: Second Decomperation       Image: Second Decomperation       Image: Second Decomperation       Image: Second Decomperation       Image: Second Decomperation       Image: Second Decomperation       Image: Second Decomperation       Image: Second Decomperation       Image: Second Decomperation       Image: Second Decomperation       Image: Second Decomperation       Image: Second Decomperation       Image: Second Decomperation       Image: Se                                                                                                    | 📣 M           | ATLAB R2020        | b - academic us  | e                         |                |                                                                                                |                                                                                                    |                                                          |                                                   |                      |        |                                                                                           |           |           |                                                         | _                  |            | <    |
|----------------------------------------------------------------------------------------------------|---------------|--------------------|------------------|---------------------------|----------------|------------------------------------------------------------------------------------------------|----------------------------------------------------------------------------------------------------|----------------------------------------------------------|---------------------------------------------------|----------------------|--------|-------------------------------------------------------------------------------------------|-----------|-----------|---------------------------------------------------------|--------------------|------------|------|
| Image: Image:                                                  | н             | OME                | PLOTS            | APPS                      |                |                                                                                                |                                                                                                    |                                                          |                                                   |                      | h i    | 5 ¢ 🗗 🕻                                                                                   | ) 💿 Searc | h Docu    | mentation                                               | ع م                | Hans-Pette | er 🕶 |
| Image: Solution of the system of the system of the sys                                                   | New<br>Script | New<br>Live Script | New Open<br>FILE | 📮 Find Files<br>📴 Compare | Import<br>Data | Save<br>Workspace<br>V                                                                         | By New Variable     Open Variable     ✓     Open Variable     ✓     Clear Workspace     ✓     /ARIABLE                                                                                                    | Favorites                                                | Analyze Code                                      | Simulink<br>SIMULINK | Layout | <ul> <li>Preferences</li> <li>Set Path</li> <li>Parallel </li> <li>ENVIRONMENT</li> </ul> | Add-Ons   | ?<br>Help | Community<br>Request Suppo<br>Learn MATLAB<br>RESOURCES | rt                 |            | I    |
| Current Folder     O     Command Window     O     Workspace     O       Name A     > r = raspi     > r = raspi     Name A     Value       r =     raspi with properties:     DeviceAddress: '172.20.10.11'     Port: 18734       BoardName: 'Raspberry Pi 4 Model B'     AvailableDigitalPins: (1+20')     AvailableDigitalPins: (1+20')       AvailableDigitalPins: (1+20')     AvailableDigitalPins: (1+20')     AvailableDigitalPins: (1+20')       AvailableIZCBuses: ('12c-1')     AvailableIZCBuses: ('12c-1')     AvailableWebcams: ()       I2CBusSpeed: 100000     Supported peripherals       but for the peripherals     ////////////////////////////////////                                                                                                    | <b>+ +</b>    | 🖻 🎽 🖄              | - → C: → I       | Users 🕨 hansha            | a ► Doc        | uments 🕨                                                                                       | MATLAB                                                                                                    |                                                          |                                                   |                      |        |                                                                                           |           |           |                                                         |                    | -          | ٩    |
| <pre>Name ^ &gt;&gt; r = raspi &gt;&gt; r = raspi r = raspi with properties: DeviceAddress: '172.20.10.11' Port: 10734 BoardName: 'Raspberry Pi 4 Model B' AvailableIDD: ('led0') AvailableIDD: ('led0') AvailableSPIChannels: ('CE0', 'CE1') AvailableSPIChannels: ('CE0', 'CE1') AvailableI2CDuees: ('l2C-1') AvailableI2CDuees: ('l2C-1') AvailableI2CDu</pre> | Curre         | t Folder           |                  |                           | Comr           | mand Windo                                                                                     | ow                                                                                                    |                                                          |                                                   |                      |        |                                                                                           | $\odot$   | Wor       | kspace                                                  |                    |            | •    |
| Select a file to view details                                                                                                    | Details       | Name 🔺             | file to view det | ails                      |                | > r = ra:<br>=<br><u>raspi</u> w.<br>Availab.<br>Availab.<br>Avai.<br>Ava.<br><u>Support</u> . | spi<br>ith properties:<br>DeviceAddress: '17,<br>Port: 187;<br>BoardName: 'Ra;<br>AvailableLEDs: ('14<br>leDigitalPins: [4,5]<br>leSPIChannels: {'C1<br>lableI2CBuses: {'15<br>ilableWebcams: {}<br>I2CBusSpeed: 1000<br>ed peripherals | 2.20.10.<br>34<br>35,6,12,1<br>20','CE1<br>2c-1'}<br>000 | 11'<br>Pi 4 Model B'<br>.3,14,15,16,17,18,:<br>'} | 19,20,21,            | 22,23, | 24,25,26,27]                                                                              |           | Nar       | ne ▲                                                    | Value<br>1x1 rasp: | Ī          |      |

## **Documentation and Examples**

| Documentation                       | Search Help                                                                                                    | Q |
|-------------------------------------|----------------------------------------------------------------------------------------------------|---|
| CONTENTS                            | All Examples Functions                                                                                                    |   |
| « Documentation Home                | MATLAB Support Package for Raspberry Pi Hardware                                                                                                    |   |
| Category                            | Program sensor and image applications on Raspberry Pi                                                                                                    |   |
| Installation and Setup              | MATLAB <sup>®</sup> Support Package for Pachage Di <sup>™</sup> Hardware enables you to communicate with a Pachage Notes                                                                                                  |   |
| Connection to Raspberry Pi Hardware | remotely from a computer running MATLAB or through a web browser with MATLAB Online <sup>TM</sup> . You can acquire                                                                                                    |   |
| Run on Target Hardware              | data from sensors and imaging devices connected to the Raspberry Pi and process them in MATLAB. You can                                                                                                    |   |
| LEDs                                | also communicate with other hardware through the GPIO, serial, I2C, and SPI pins.                                                                                                    |   |
| GPIO Pins                           | The support package functionality is extended if you have MATLAB Coder™. With MATLAB Coder, you can take the same MATLAB code used to interactively control the Bashberry Pi from your computer and deploy it directly to |   |
| Serial Port                         | the Raspberry Pi to run as a standalone executable.                                                                                                    |   |
| I2C Interface                       |                                                                                                    |   |
| SPI Interface                       | Installation and Setup                                                                                                    |   |
| Camera Board                        | Install support for the hardware, update the firmware, and connect to the hardware                                                                                                    |   |
| Sense HAT                           | Connection to Beachamy Bi Handware                                                                                                    |   |
| Web Camera                          | Create a connection to Raspberry Pi hardware                                                                                                    |   |
| Pulse Width Modulation              |                                                                                                    |   |
| Servo                               | Run on Target Hardware                                                                                                    |   |
| Linux                               | Deploy a MATLAD function as a standalone executable on the hardware                                                                                                    |   |
| Display                             | LEDs                                                                                                    |   |
| Audio                               | Use the Raspberry Pi's LED                                                                                                    |   |
|                                     | GPIO Pins<br>Use the Raspberry Pi's GPIO pins                                                                                                    |   |
|                                     | Serial Port                                                                                                    |   |
|                                     | Use the Raspberry Pi's serial port                                                                                                    |   |

**I2C Interface** 

Lise the Deepherry Di's I2C interface

## Blinking LED Example

| 📣 MATLAB R2020b - academic use                                                                                                    |                                                                                        | - 🗆 X                                                      |  |
|----------------------------------------------------------------------------------------------------|----------------------------------------------------------------------------------------|------------------------------------------------------------|--|
| HOME PLOTS APPS                                                                                                    | EDITOR PUBLISH VIEW                                                                    | 🔚 🍐 🛍 🖺 🗇 🗇 🛱 🕐 🕢 Search Documentation 🛛 🔎 🐥 Hans-Petter 🕶 |  |
| New Open Save Compare<br>Fille                                                                                                    | Insert , fx fx fx<br>Comment % % % %<br>Indent % % % %<br>EELE EDIT BREAKPOINTS RUN SE | ction<br>ce Run and<br>Time                                |  |
| Current Folder                                                                                                    | Editor - C:\Users\hansha\Documents\MATLAB\blinkLED.m                                   | ⑦ x Workspace ⑦                                            |  |
| <pre>Name A blinkLED.m X + l blinkLED.m X + l function blinkLED() 2 3 - r = raspi; 4 5 - for i = 1:10 6 - disp(i); 7 - writeLED(r, "LEDO", 0); 8 - pause(0.5); 9 - writeLED(r, "LEDO", 1) 10 - end 12 13 - end 14</pre> Observe that the built-in on the Raspberry Pi is blin |                                                                                        |                                                            |  |
| Details 🗸                                                                                                    | -                                                                                      |                                                            |  |
| Select a file to view details                                                                                                    | Command Window<br>>> EGLT DITREED.m<br>>> blinkLED<br>1<br>2<br>3<br>fx 4              |                                                            |  |

## Blinking LED Example

WE use the following Function:

writeLED(r, "LEDO", 1);

```
clear
clc
r = raspi;
for i = 1:10
    disp(i);
    writeLED(r, "LEDO", 0);
    pause(0.5);
    writeLED(r, "LED0", 1)
    pause(0.5);
end
```

Hardware Setup - Alternative 2

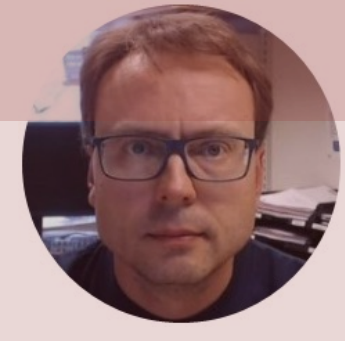

# Hardware Setup

Customize the existing Operating System running on my Hardware

### Hans-Petter Halvorsen

### Customize the existing Operating System running on my Hardware

#### 承 Hardware Setup Х 🗼 Hardware Setup $\times$ \_ Select Linux Operating System Select a Hardware Board About Your Selection About Your Selection Raspberry Pi 4 Model B Hardware Board MATLAB and Simulink support package for Raspberry Pi require a Raspberry Pi 4.0 B has a Broadcom The option uses the Raspbian customized version of Raspbian Linux Operating System (OS) running on BCM2711 chip and an ARM Cortex image provided by MathWorks to the hardware A-72 guad core processor. It uses setup the hardware. MathWorks ............... MicroSD card storage with 40 GPIO Raspbian Linux image is composed pins, 2 USB 3.0 ports and 2 USB I want to: of default Raspbian Buster Lite 2.0 ports. It has 2 micro-HDMI ports image with all the required libraries Setup hardware with MathWorks Rasphian image and packages for the image to be What to Consider O Customize the existing operating system running on my hardware compatible with MATLAB and The hardware setup configures the Simulink hardware to run a custom image of Raspbian Linux operating system What to Consider on the hardware. The custom To setup the hardware, the image is composed of all the hardware setup app copies a required software packages for the supported Raspbian Linux firmware OS to be compatible with MATLAB image to a memory card, and then наті and Simulink boots the hardware with this memory card. Checklist: Raspberry Pi Board SD Card (8GB or larger) 5V micro USB power supply Ethernet cable or Wireless access point Cancel Next > < Back Cancel Next >

| Ardware Setup                                                                                                    | 承 Hardware Setup                                                                                                    | – 🗆 X                                                                                                    |
|----------------------------------------------------------------------------------------------------|----------------------------------------------------------------------------------------------------|----------------------------------------------------------------------------------------------------|
| Enter Login Credentials                                                                                                    | Enter Login Credentials                                                                                                    |                                                                                                    |
| The Operating System (OS) customization process requires a network connection to the hardware.         Specify the login details of the hardware.         Device address:         Device username:         Device password: | The Operating System (OS) customization process requires a network connection to the hardware.         Specify the login details of the hardware.         Device address:       192.168.137.247         Device username:       pi         Device password:       ••••••••• | <ul> <li>What to Consider</li> <li>Before connecting to the hardware, ensure that the hardware:</li> <li>Is powered ON</li> <li>Is running a valid Raspbian operating system image and is bootable</li> <li>Can be connected using a Secure Shell (SSH) terminal.</li> <li>The username provided has SUDO privilege and passwordless SUDO is enabled.</li> <li>Has Internet access</li> </ul> |
| Ping hardware test status         SSH connection test status         SUDO user privilege verification status         Internet access verification status                                                                    | <ul> <li>Pinging hardware successful</li> <li>Establishing SSH connection successful</li> <li>Verifying SUDO user privilege successful</li> <li>Verifying Internet access successful</li> </ul>                                                                            | If the Test connection succeeds<br>click Next to proceed, else verify<br>the login credentials and re-test.                                                                                                    |
| < Back                                                                                                    | < Back                                                                                                    | Cancel Next >                                                                                                    |

| 🛋 Hardware Setup                                                                             | – 🗆 X                                                                                                    | Hardware Setup                                                                                                | – 🗆 X                                                                                                    |
|----------------------------------------------------------------------------------------------|----------------------------------------------------------------------------------------------------|----------------------------------------------------------------------------------------------------|----------------------------------------------------------------------------------------------------|
| Review Required Packages and Libraries                                                       |                                                                                                    | Install Packages and Libraries                                                                                |                                                                                                    |
| The listed software packages and libraries will be validated and installed on your hardware. | What to Consider<br>Installation of software packages<br>and libraries on the Raspberry Pi<br>OS requires Internet access. Ensure<br>that the hardware has internet<br>access. | Install the required packages and libraries on the Raspbian Operating<br>System (OS) running on the hardware. | What to Consider<br>This task will modify the OS by<br>installing new software packages<br>and libraries that are missing.<br>Estimated time to complete this<br>task is approximately 45 minutes.<br>We recommend that you perform a<br>backup of the operating system<br>running on your hardware before<br>proceeding with the installation. |
| < Back                                                                                       | Cancel Next >                                                                                                    | < Back                                                                                                    | Cancel Next >                                                                                                    |

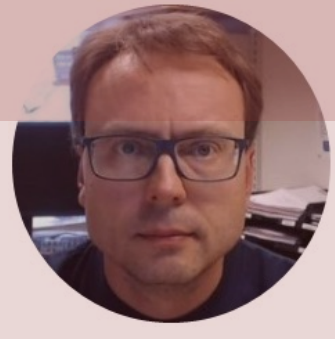

# GPIO

### Hans-Petter Halvorsen

## **GPIO**

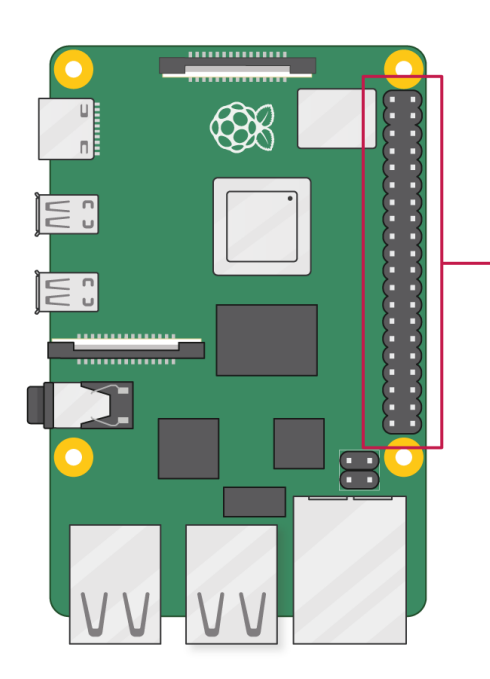

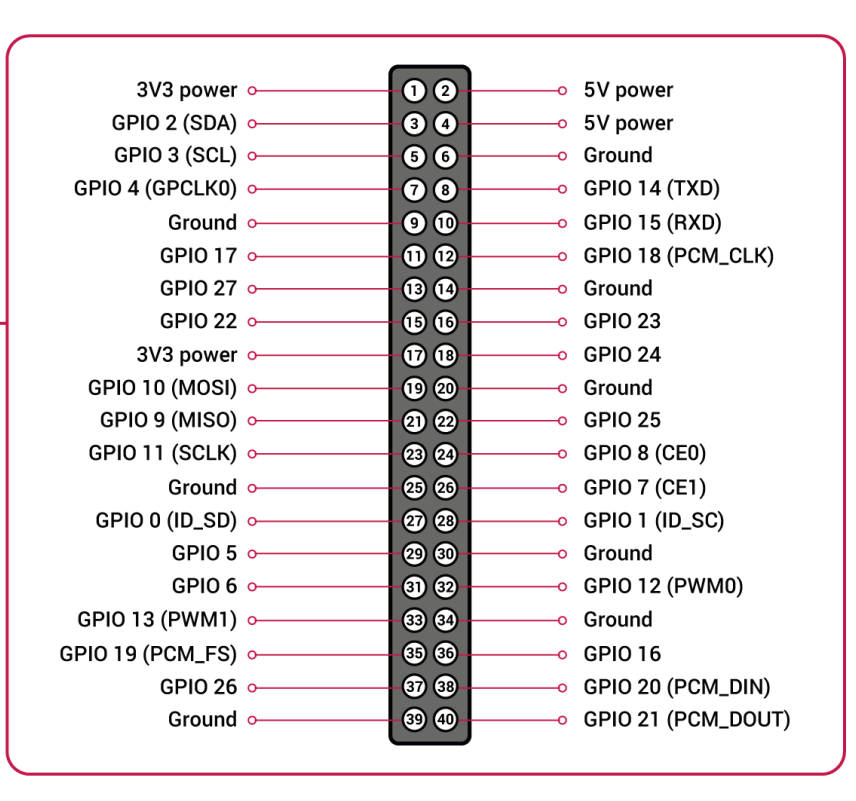

GPIO

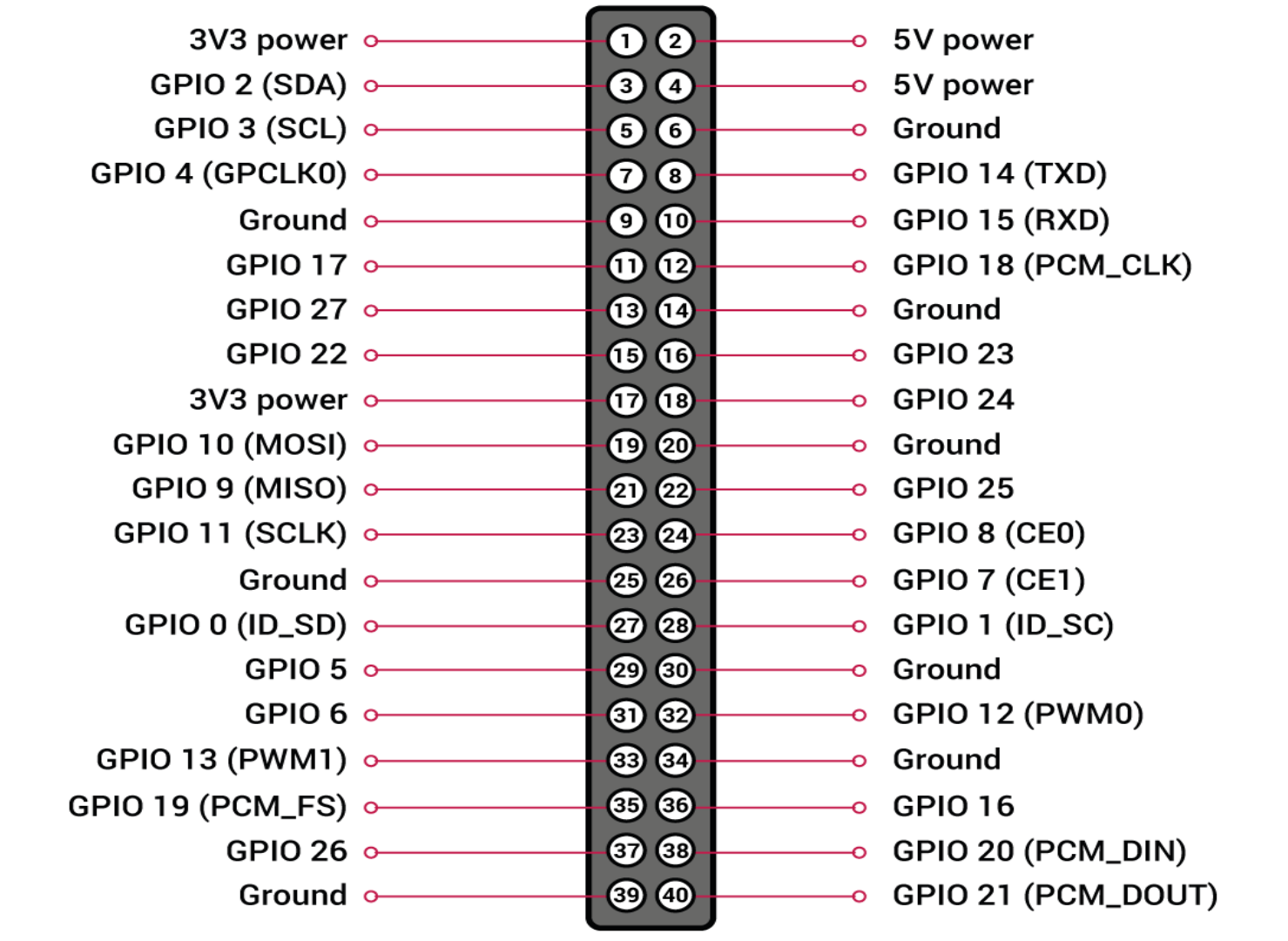

## **GPIO Features**

The GPIO pins are Digital Pins which are either True (+3.3V) or False (0V). These can be used to turn on/off LEDs, etc.

The Digital Pins can be either Output or Input. In addition, some of the pins also offer some other Features:

- PWM (Pulse Width Modulation)
   Digital Buses (for reading data from Sensors, etc.):
- SPI
- I2C

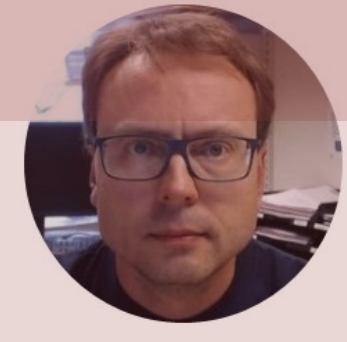

# **GPIO Code Examples**

### Hans-Petter Halvorsen

## **Necessary Equipment**

- Raspberry Pi
- Breadboard
- LEDs
- Push Buttons
- Resistors
- Wires (Jumper Wires)

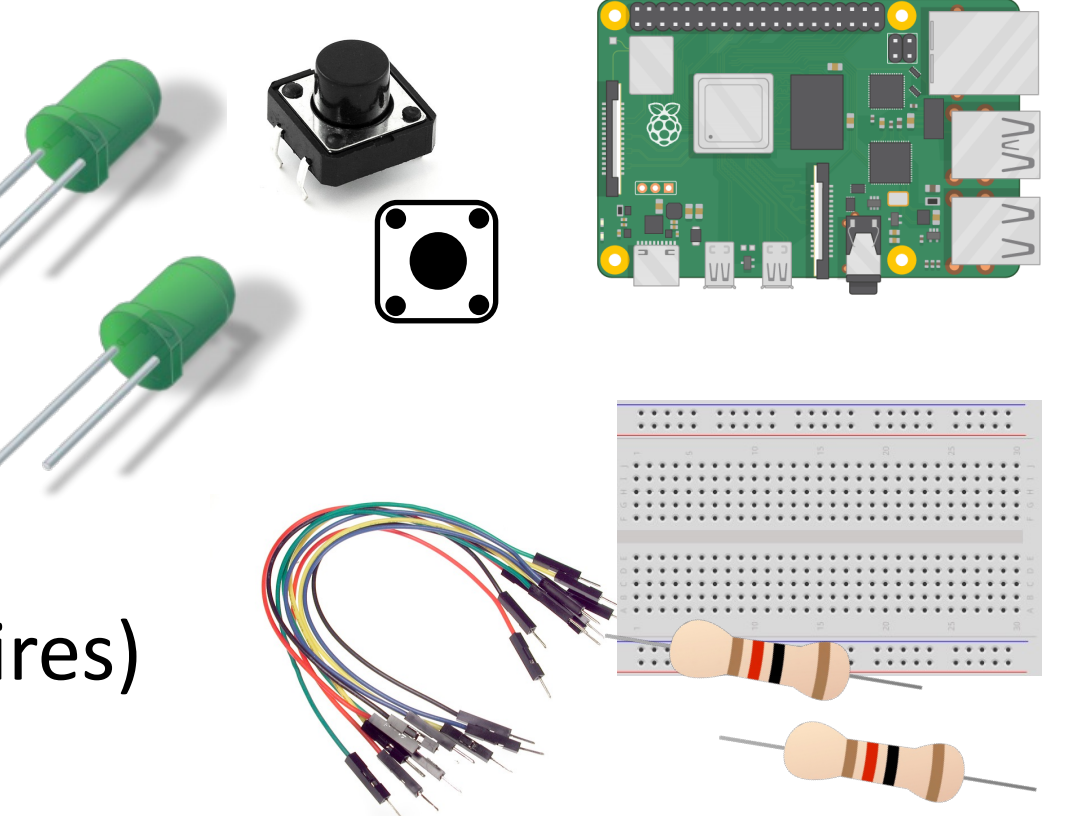

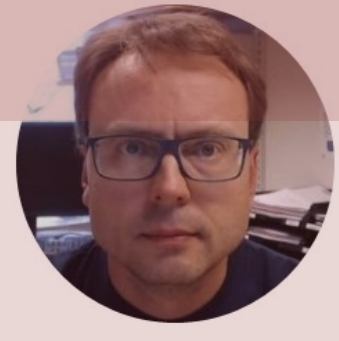

# LED Example

### Hans-Petter Halvorsen

## **Necessary Equipment**

- Raspberry Pi
- Breadboard
- LED
- Resistor (270Ω)
- Wires (Jumper Wires)

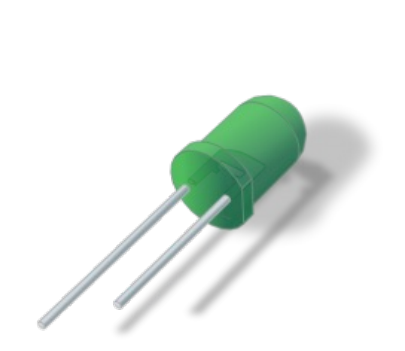

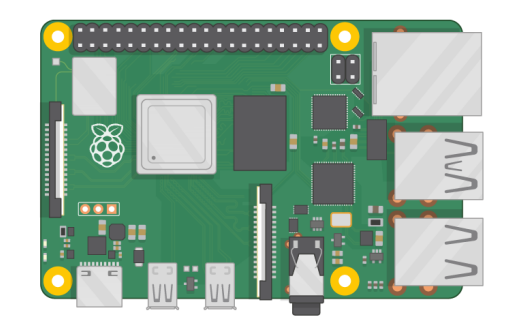

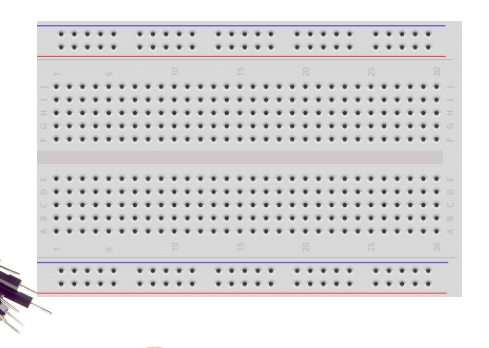

## **Breadboard Wiring**

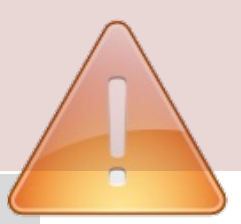

 $\cdots$ 

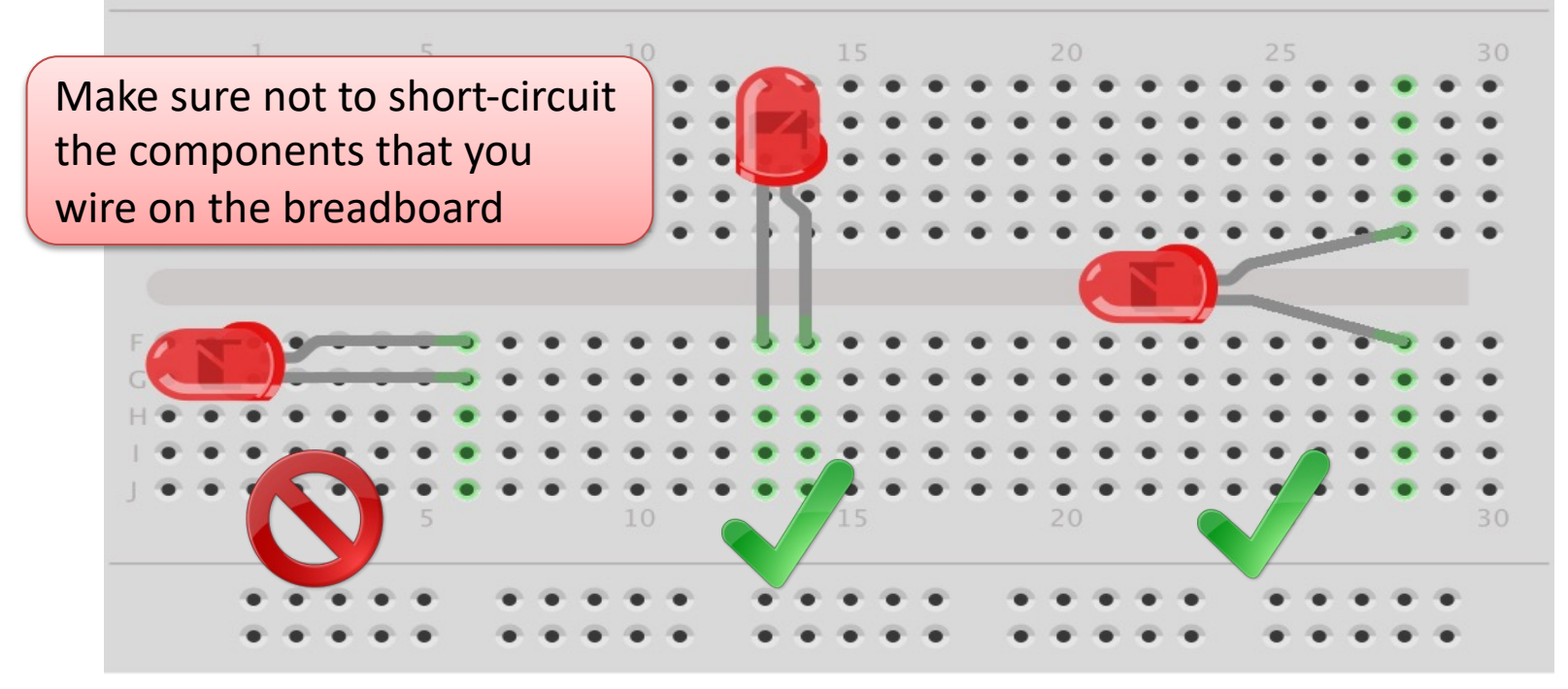

fritzing
### Wiring

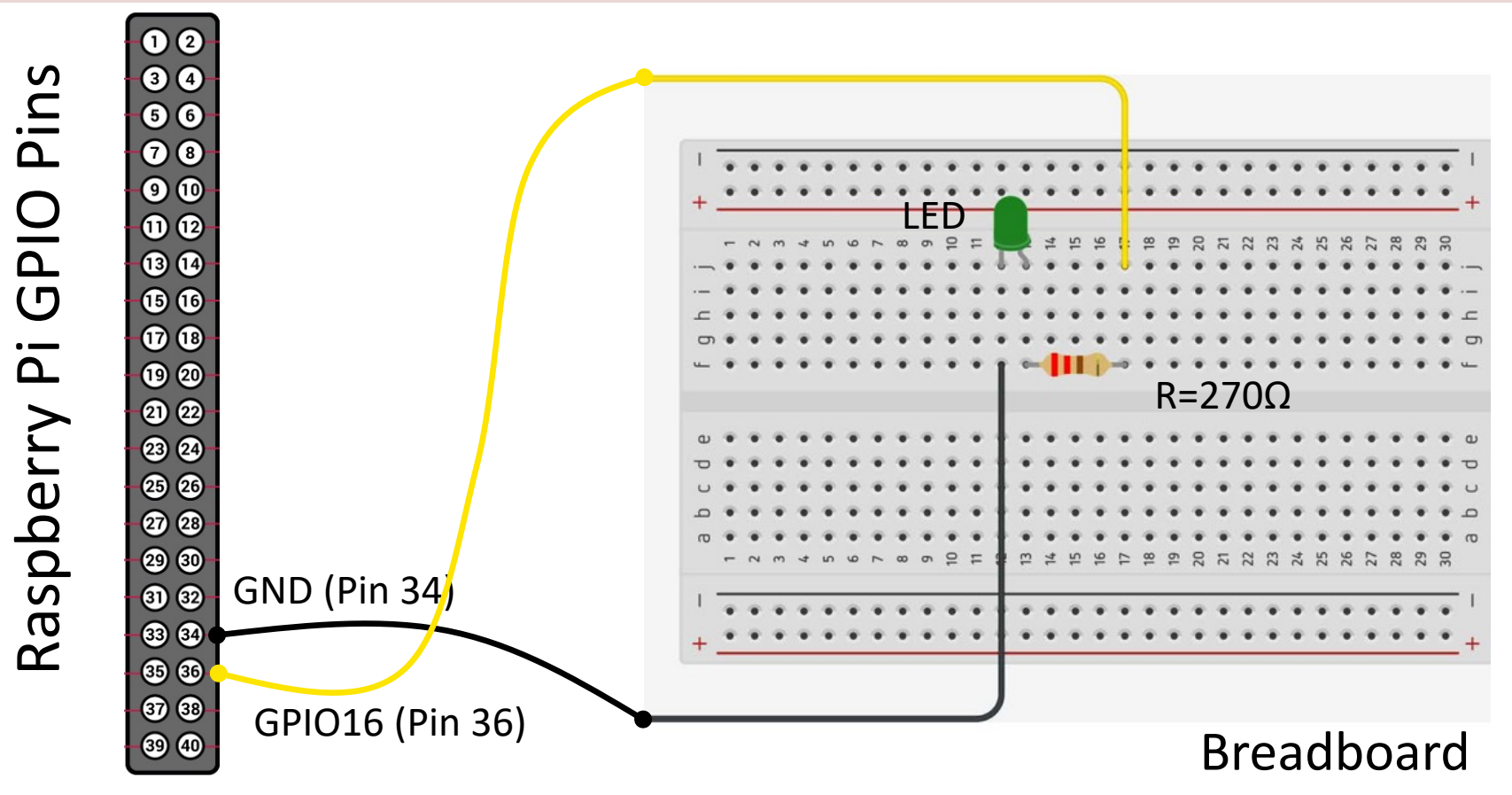

### Blinking LED GPIO Example

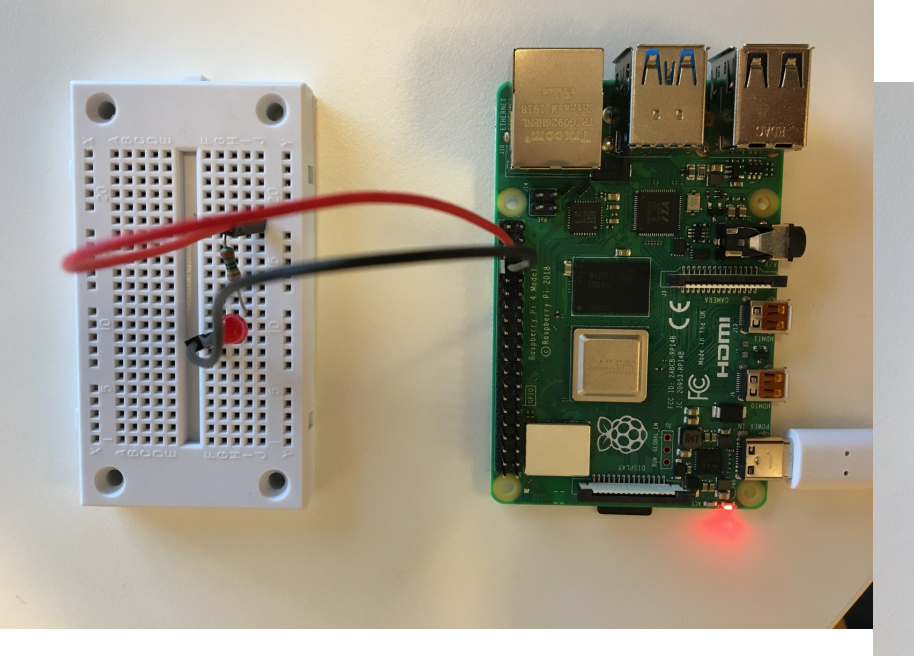

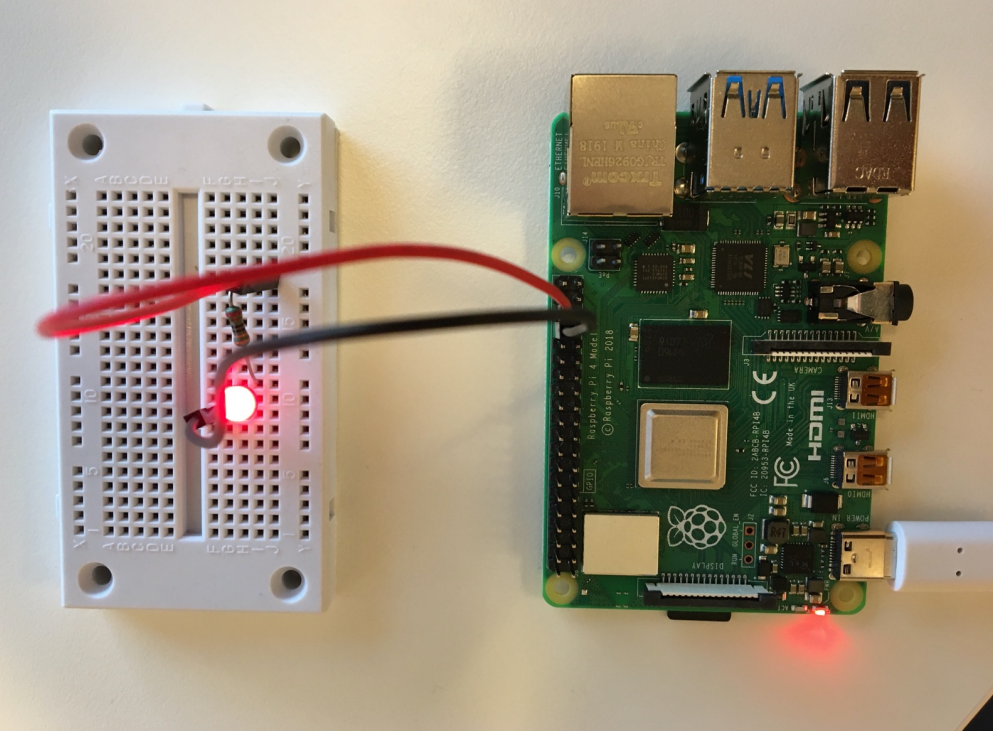

clear rpi
rpi = raspi();
gpiopin = 16;
ledvalue = 1;
writeDigitalPin(rpi, gpiopin, ledvalue);

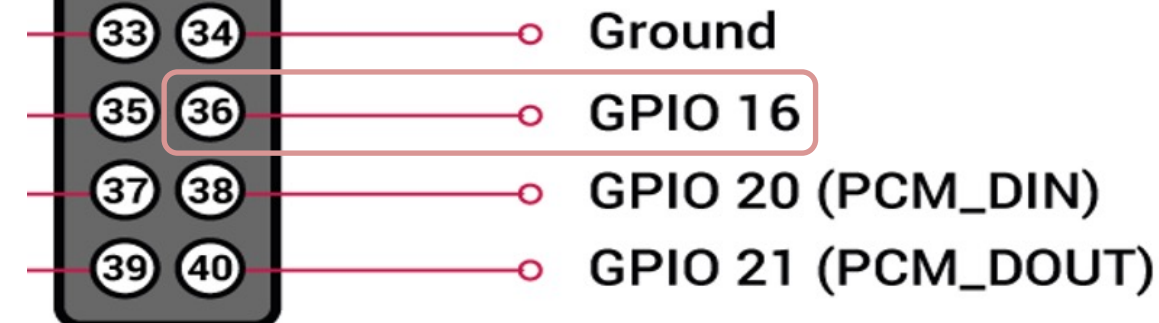

### Turn LED ON Example

### Blinking LED GPIO Example

clear rpi
rpi = raspi();
gpiopin = 16;

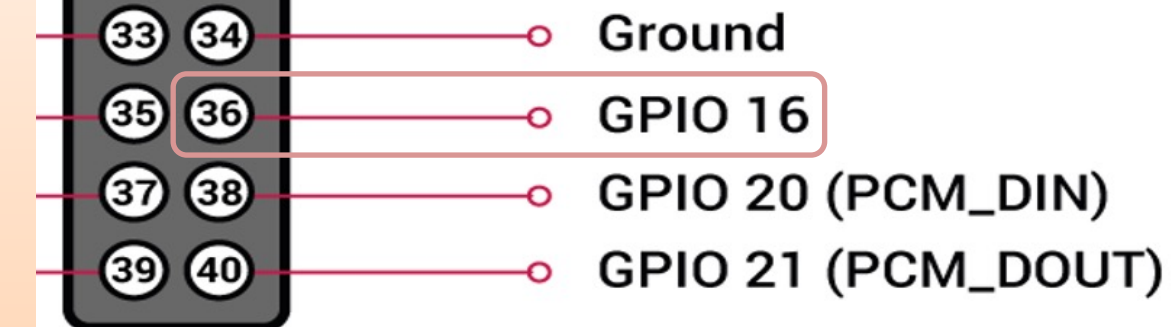

```
for i = 1:10
    ledvalue = 1;
    writeDigitalPin(rpi, gpiopin, ledvalue);
    pause (0.5);
    ledvalue = 0;
    writeDigitalPin(rpi, gpiopin, ledvalue);
    pause (0.5);
```

### Blinking LED GPIO Example

```
clear rpi
rpi = raspi();
qpiopin = 16;
for i = 1:10
    ledvalue = 1;
    writeDigitalPin(rpi, gpiopin, ledvalue);
    pause(0.5);
    ledvalue = 0;
    writeDigitalPin(rpi, gpiopin, ledvalue);
    pause (0.5);
end
```

#### https://www.halvorsen.blog

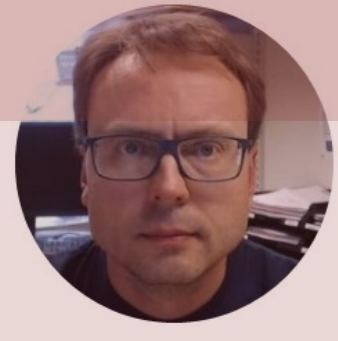

## PWM

#### **Pulse Width Modulation**

#### Hans-Petter Halvorsen

Table of Contents

### Controlling LED Brightness using PWM

- We've seen how to turn an LED on and off, but how do we control its brightness levels?
- An LED's brightness is determined by controlling the amount of current flowing through it, but that requires a lot more hardware components.
- A simple trick we can do is to flash the LED faster than the eye can see!
- By controlling the amount of time the LED is on versus off, we can change its perceived brightness.
- This is known as *Pulse Width Modulation* (PWM).

### Controlling LED Brightness using PWM

Below we see how we can use PWM to control the brightness of a LED

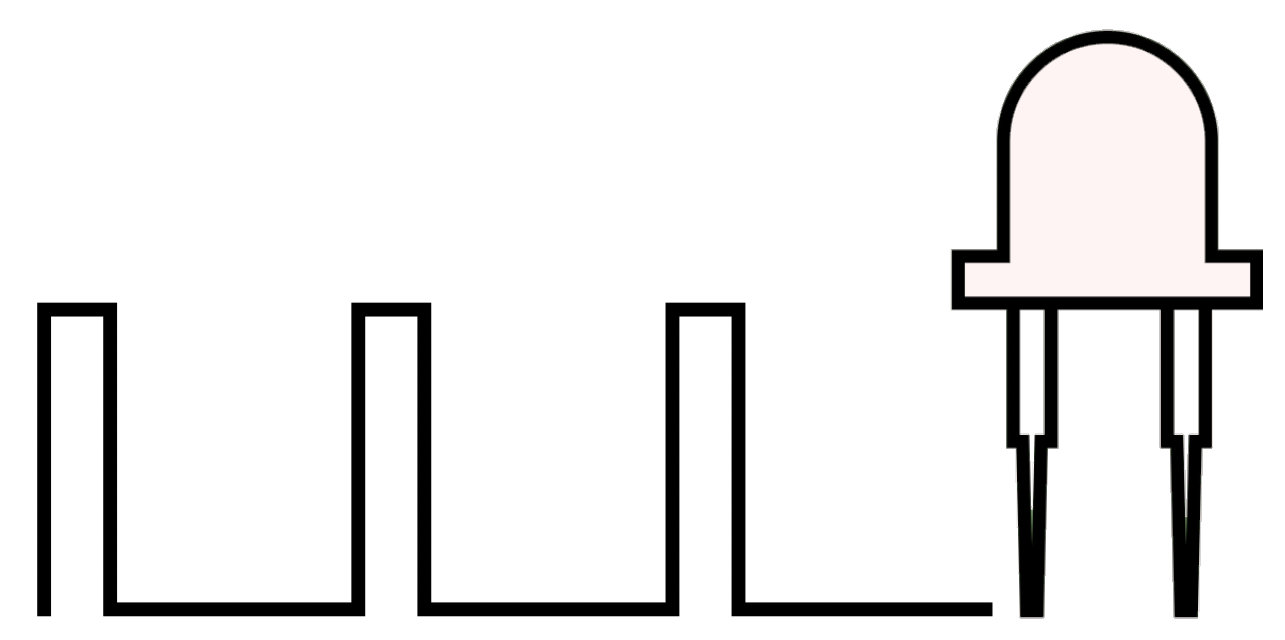

https://www.electronicwings.com/raspberry-pi/raspberry-pi-pwm-generation-using-python-and-c

### PWM as "Analog Out"

The Raspberry Pi has no real Analog Out pins, but we can use a PWM pin. PWM can be used to control brightness of a LED, control the speed of a Fan, control a DC Motor, etc.

$$0 - 3.3V$$

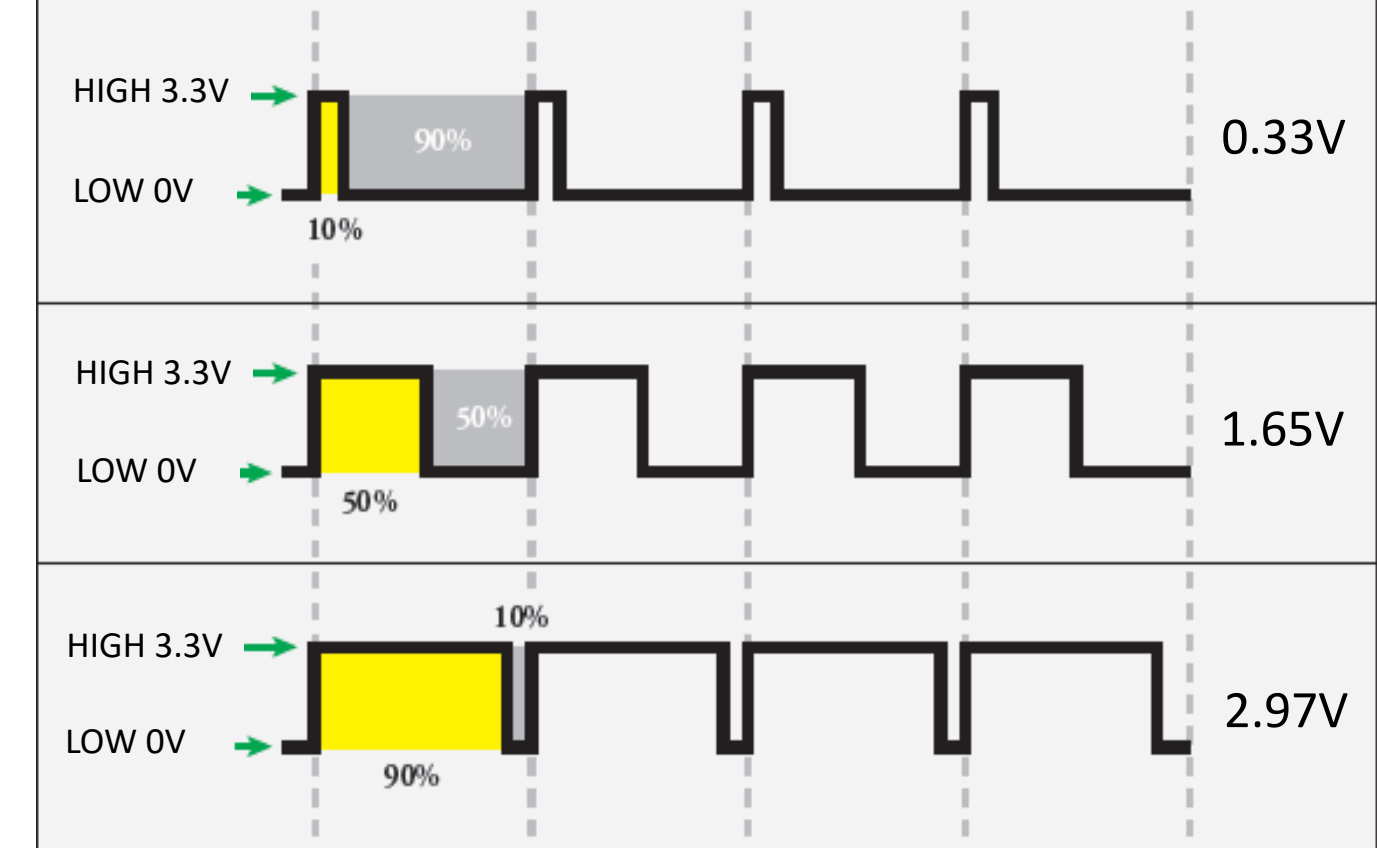

### Wiring

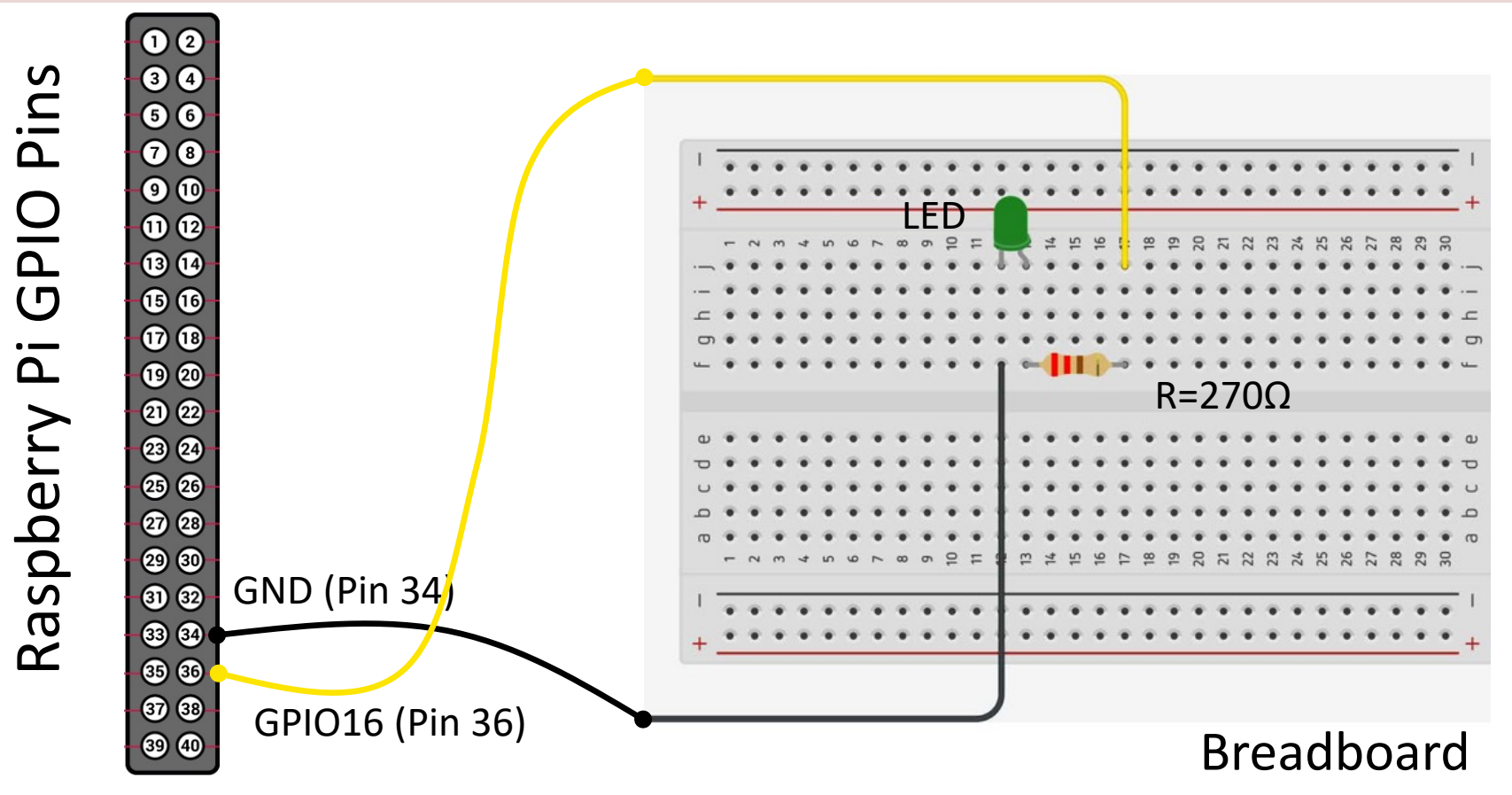

### writePWM**Voltage**

clear mypi mypi = raspi()

volt between 0V (0%) and 3.3V (100%) This means 1.65V = 50% brightness of the LED

```
gpiopin = 16;
```

configurePin(mypi, gpiopin, 'PWM');
writePWMFrequency(mypi, gpiopin, 2000);

volt = 1.65
writePWMVoltage(mypi, gpiopin, volt);

### writePWMDutyCycle

clear mypi mypi = raspi()

dutycycle between 0 (0%) and 1 (100%) This means 0.5 = 50% brightness of the LED

gpiopin = 16;

configurePin(mypi, gpiopin, 'PWM');
writePWMFrequency(mypi, gpiopin, 2000);

dutycycle = 0.5
writePWMDutyCycle(mypi, gpiopin, dutycycle);

### **PWM in MATLAB - Summary**

```
clear mypi
mypi = raspi()
```

```
gpiopin = 16;
```

```
configurePin(mypi, gpiopin, 'PWM');
writePWMFrequency(mypi, gpiopin, 2000);
```

```
volt = 1.65
writePWMVoltage(mypi, gpiopin, volt);
```

volt between 0V (0%) and 3.3V (100%) This means 1.65V = 50% brightness of the LED dutycycle between 0 (0%) and 1 (100%) This means 0.5 = 50% brightness of the LED

```
clear mypi
mypi = raspi()
```

```
gpiopin = 16;
```

```
configurePin(mypi, gpiopin, 'PWM');
writePWMFrequency(mypi, gpiopin, 2000);
```

```
dutycycle = 0.5
writePWMDutyCycle(mypi, gpiopin, dutycycle);
```

### **PWM with MATLAB**

```
clear rpi
mypi = raspi()
qpiopin = 16;
configurePin(mypi, gpiopin, 'PWM');
writePWMFrequency(mypi, gpiopin, 2000);
for dutycycle = 0:0.1:1
    writePWMDutyCycle(mypi, gpiopin, dutycycle);
    pause(0.5);
end
dutycycle = 0;
writePWMDutyCycle(mypi, gpiopin, dutycycle);
```

#### https://www.halvorsen.blog

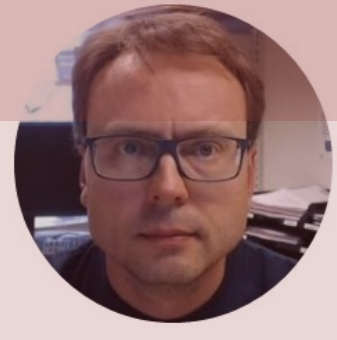

## **Push Button**

#### Hans-Petter Halvorsen

Table of Contents

### **Necessary Equipment**

- Raspberry Pi
- Breadboard
- Push Button
- LED
- Resistors,  $R = 270\Omega$ ,  $R = 10k\Omega$
- Wires (Jumper Wires)

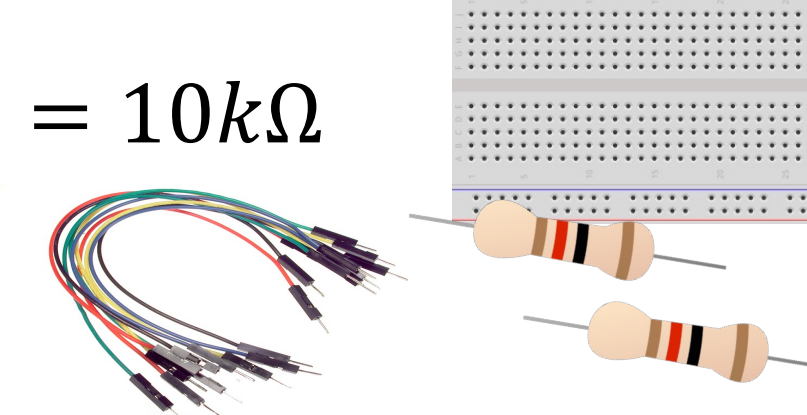

### Push Button/Switch

- Pushbuttons or switches connect two points in a circuit when you press them.
- You can use it to turn on a Light when holding down the button, etc.

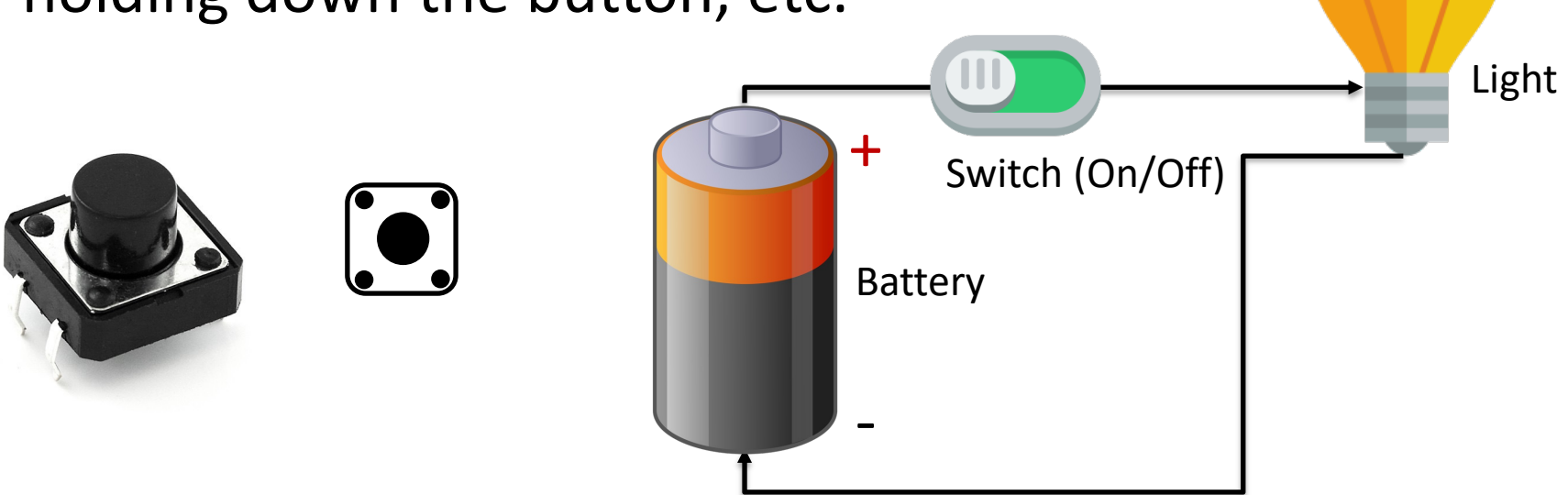

#### https://www.halvorsen.blog

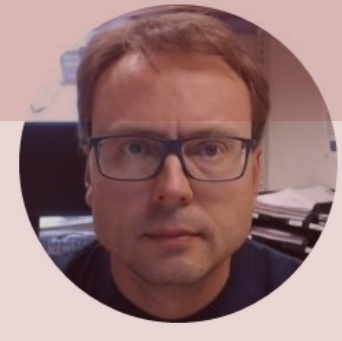

# Push Button

# (Pull-up Resistor)

#### Hans-Petter Halvorsen

Table of Contents

### Push Button (Pull-up Resistor)

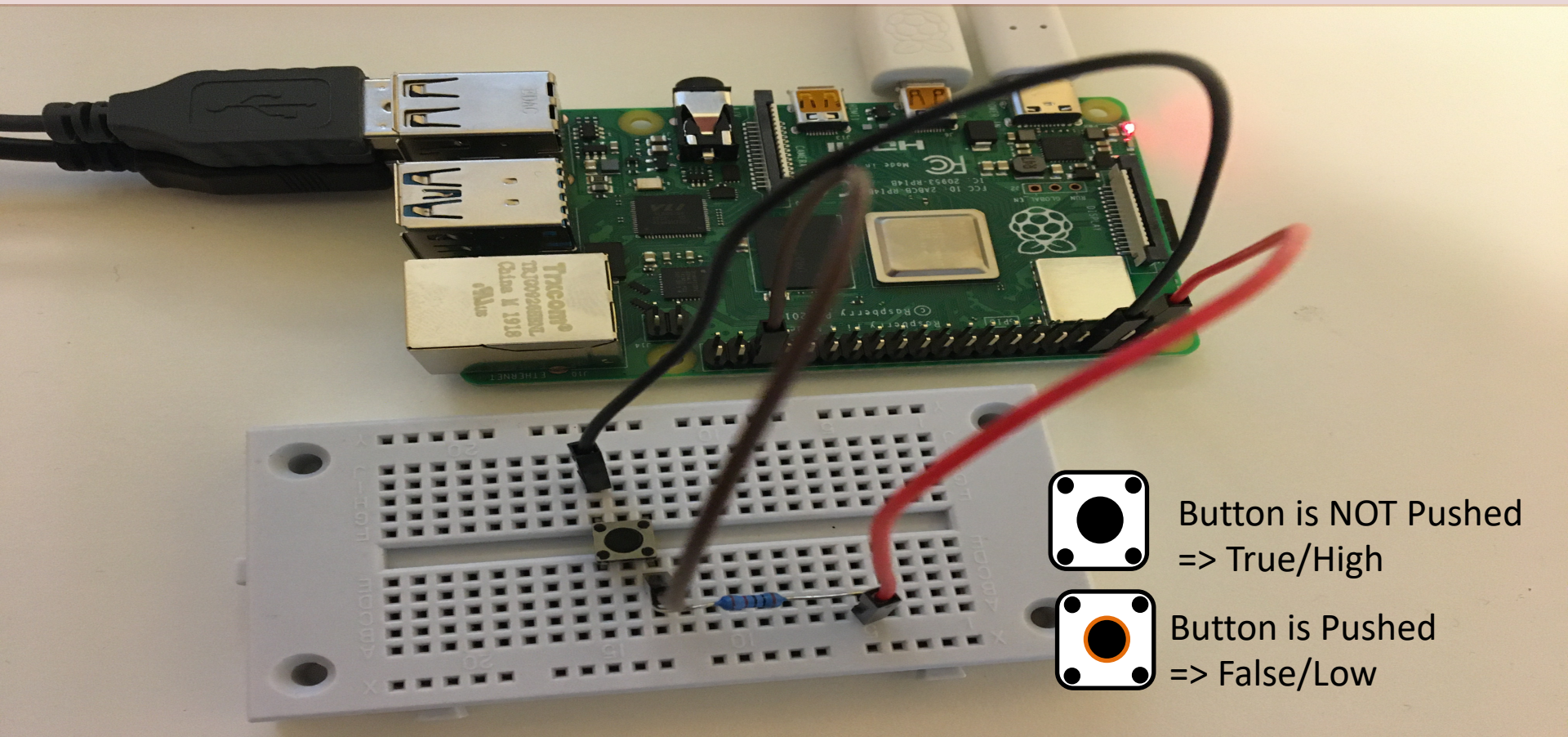

### Button Setup (Pull-up Resistor)

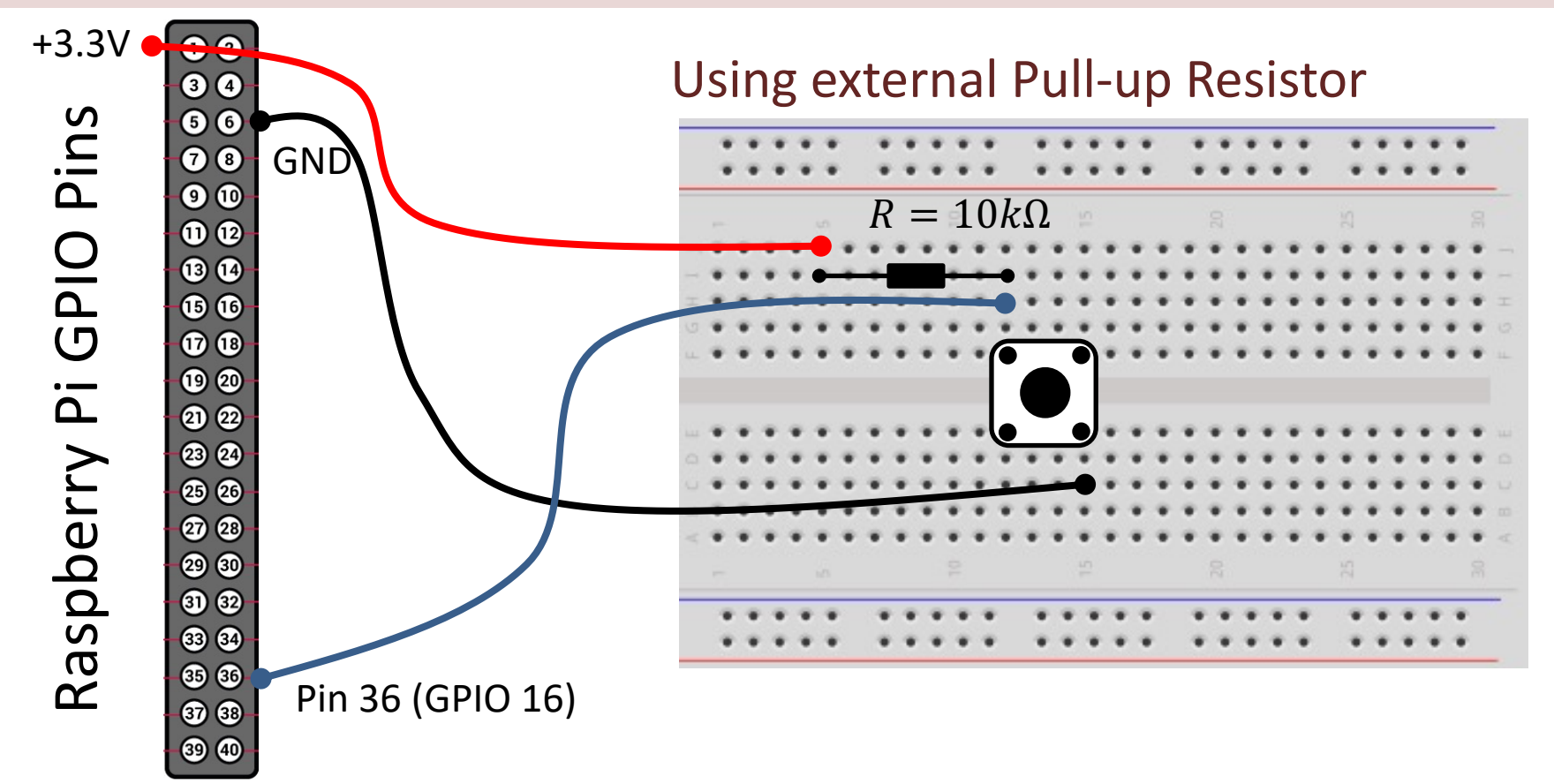

### **Pull-up Resistor**

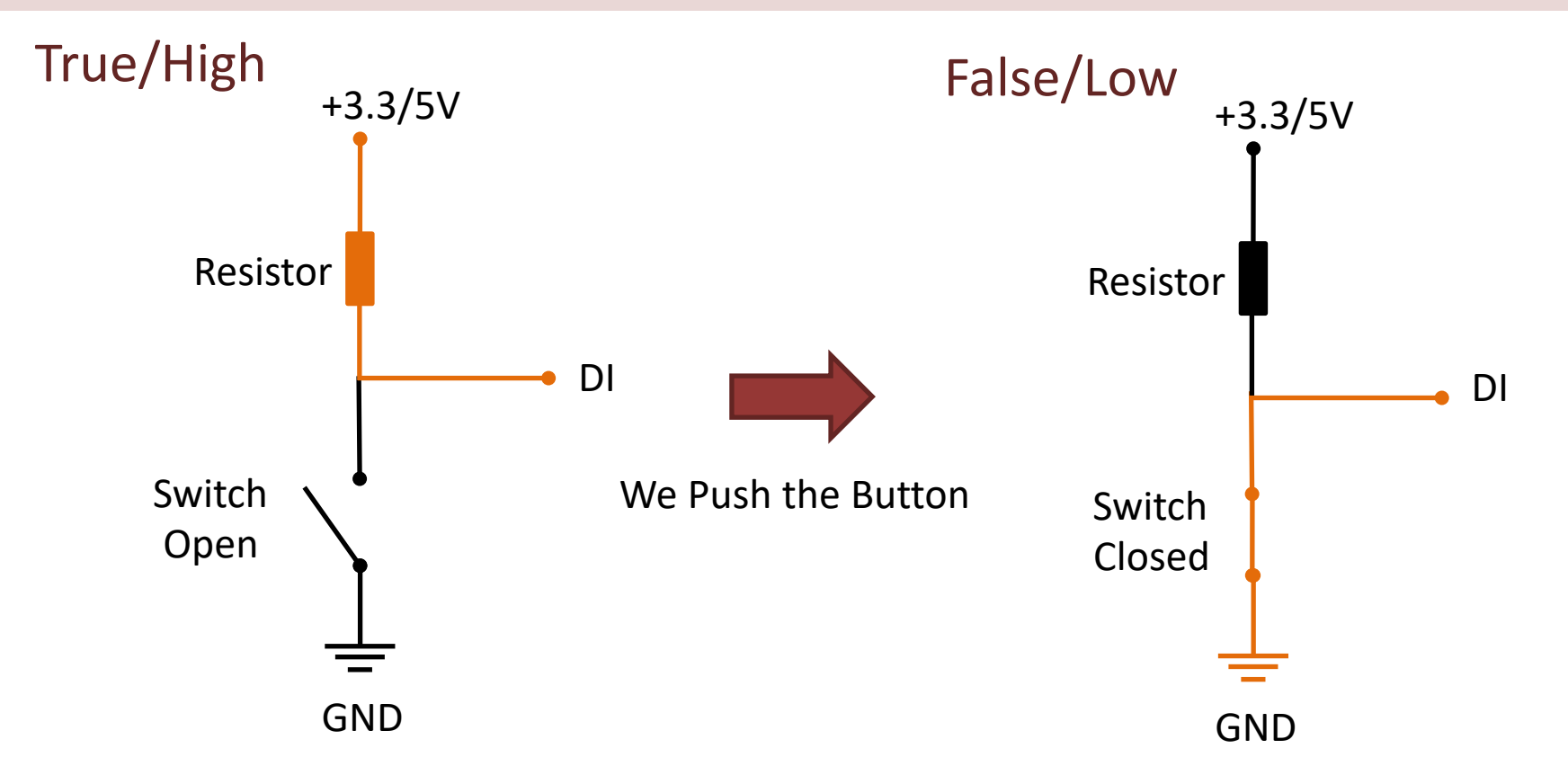

### Pull-down/Pull-up Resistor

Why do we need a pull-up or pull-down resistor in the circuit?

- If you disconnect the digital I/O pin from everything, it will behave in an irregular way.
- This is because the input is "floating" that is, it will randomly return either HIGH or LOW.
- That's why you need a pull-up or pull-down resistor in the circuit.

```
clear r
clc
r = raspi();
gpiopin read = 16;
for i = 1:10
    status = readDigitalPin(r, gpiopin read);
    if (status == 0)
        disp("Button Pushed")
    else
        disp("Please Push the Button")
    end
    pause(1);
end
```

#### https://www.halvorsen.blog

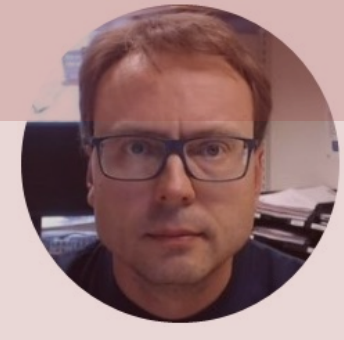

## Push Button

# (Pull-down Resistor)

#### Hans-Petter Halvorsen

Table of Contents

### Push Button (Pull-down Resistor)

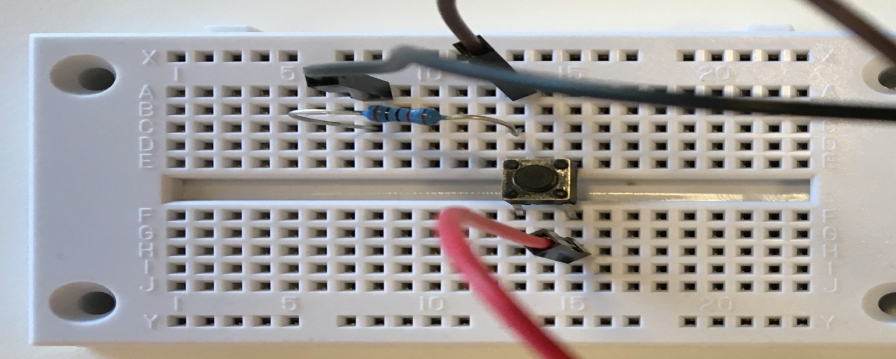

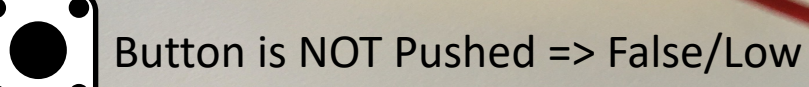

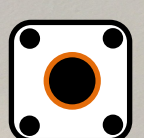

Button is Pushed => True/High

### Button Setup (Pull-down Resistor)

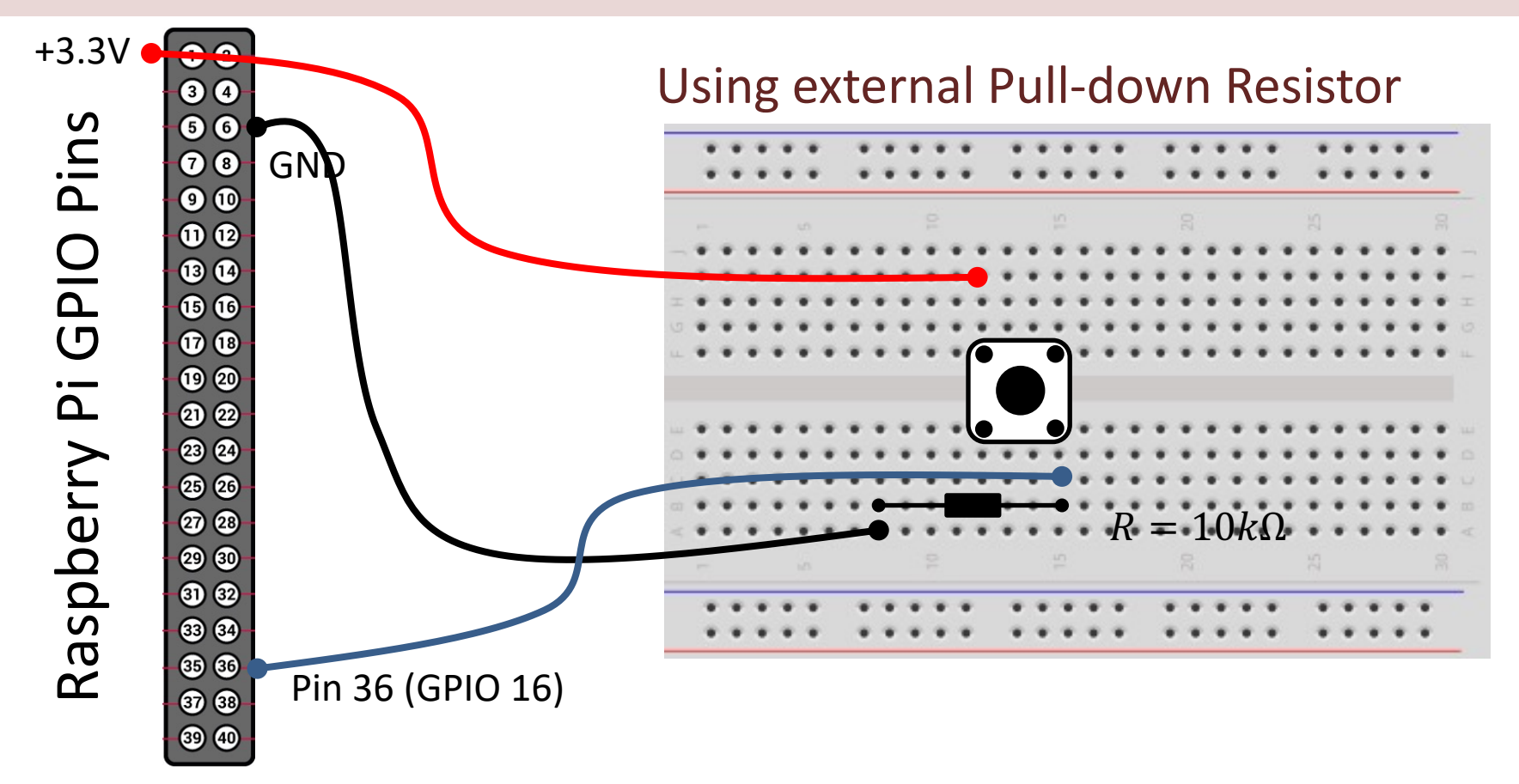

### **Pull-down Resistor**

We could also have wired according to a "Pull-down" Resistor

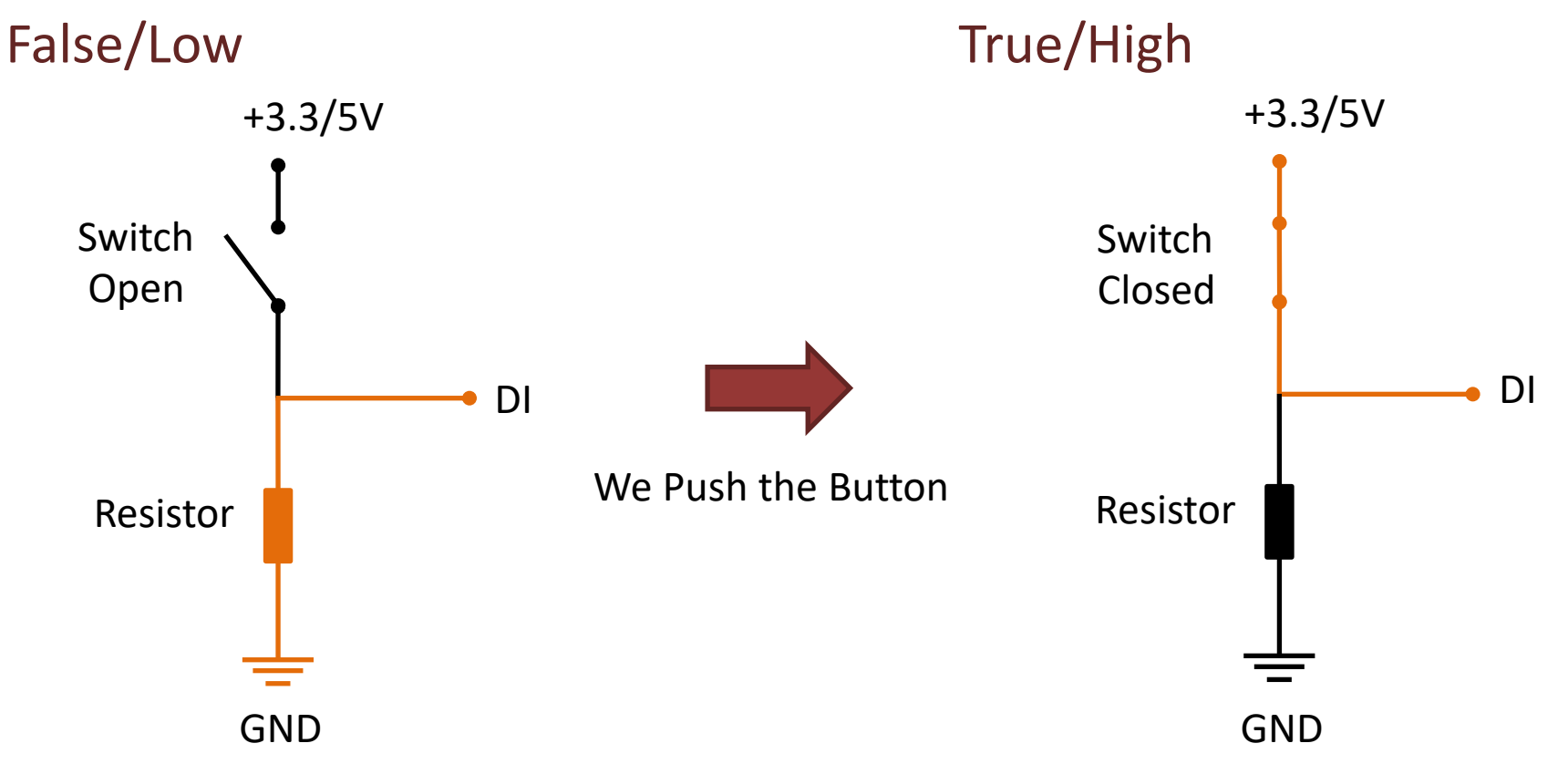

```
clear r
clc
r = raspi();
gpiopin read = 16;
for i = 1:10
    status = readDigitalPin(r, gpiopin read);
    if (status == 1)
        disp("Button Pushed")
    else
        disp("Please Push the Button")
    end
    pause(1);
end
```

#### https://www.halvorsen.blog

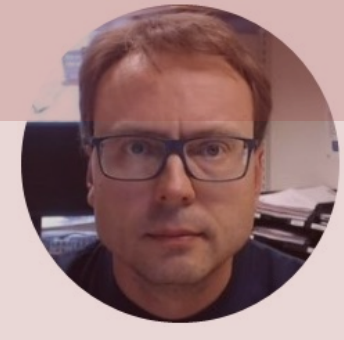

## Push Button + LED

#### Hans-Petter Halvorsen

Table of Contents

### Push Button + LED Example

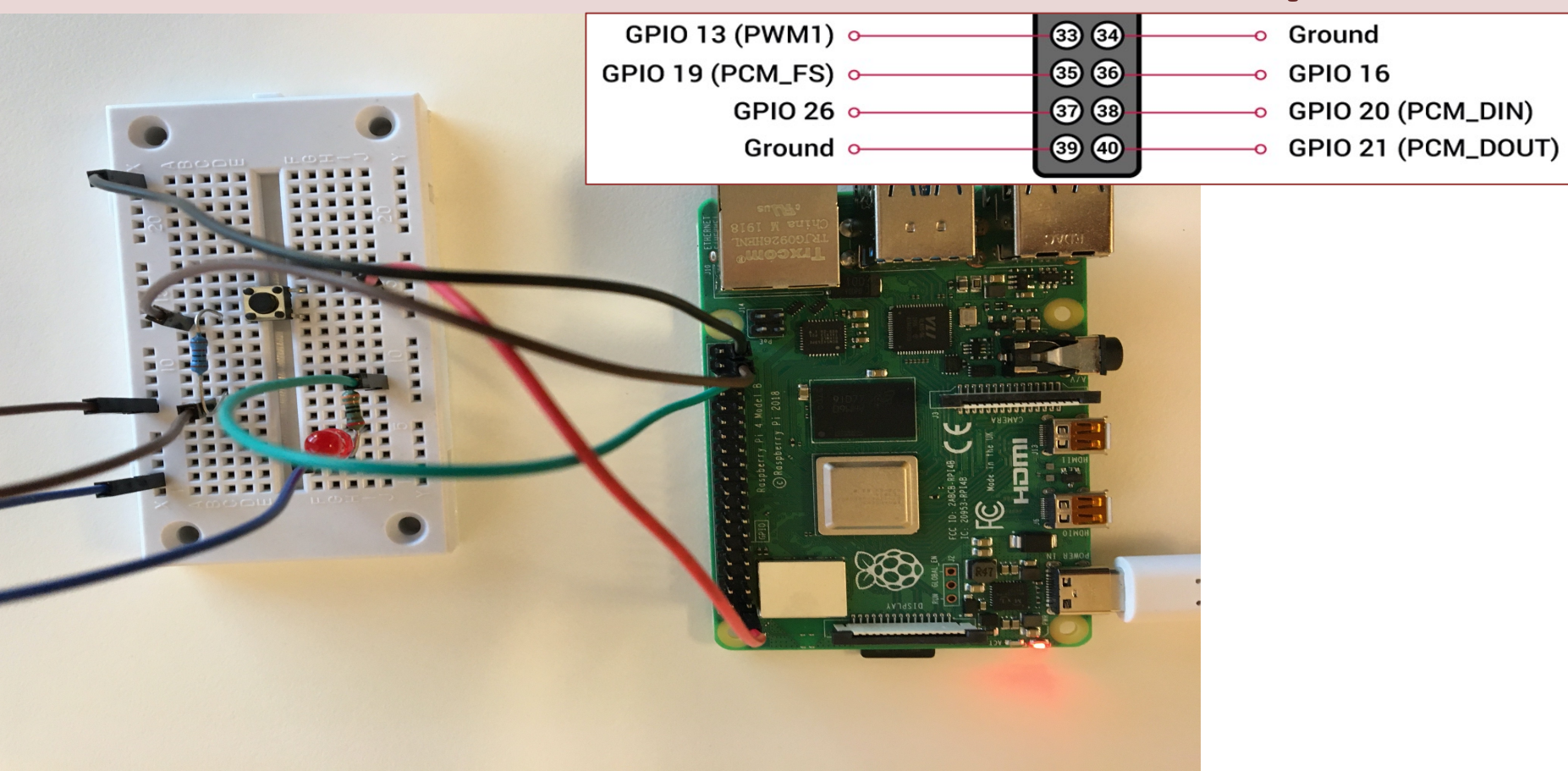

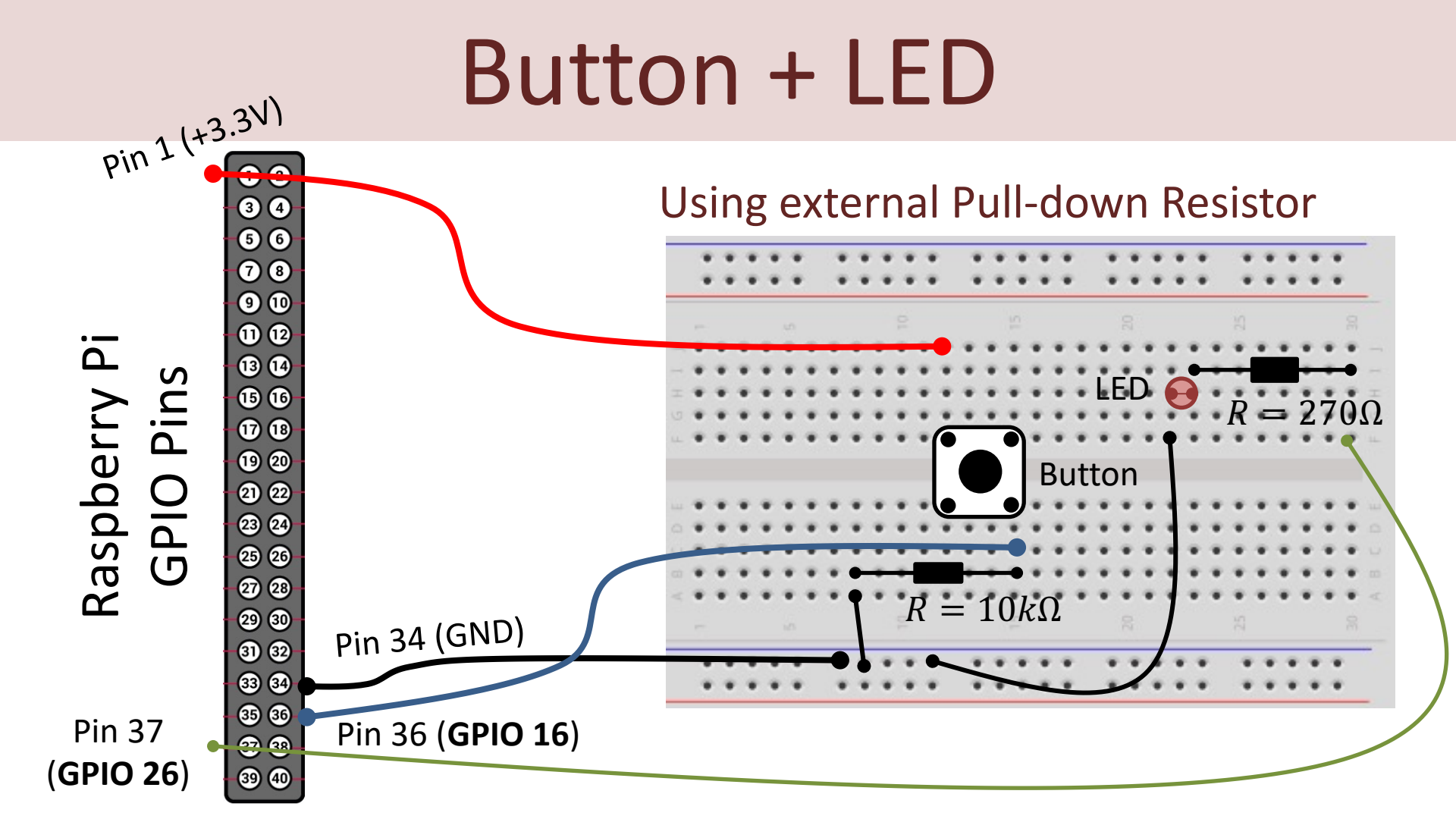

```
clear r
clc
gpiopin button = 16;
gpiopin led = 26;
r = raspi();
disp("Raspberry Pi Ready")
for i = 1:10
    status = readDigitalPin(r, gpiopin button);
    if (status == 1)
       ledvalue = 1;
        writeDigitalPin(r, gpiopin led, ledvalue);
        disp("LED On")
    else
       ledvalue = 0;
        writeDigitalPin(r, gpiopin led, ledvalue);
        disp("LED Off")
    end
    pause(1);
end
clear r
disp("Program is Finished")
```

#### https://www.halvorsen.blog

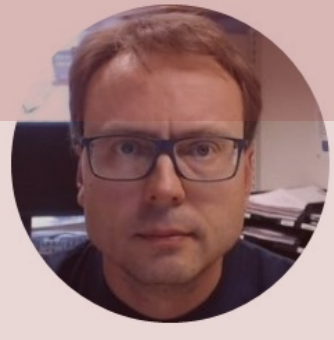

## Camera

#### Hans-Petter Halvorsen

Table of Contents

### Raspberry Pi + Camera

We can either use a specialized Raspberry Pi Camera or an ordinary/standard USB Camera

Raspberry Pi Camera Module v2

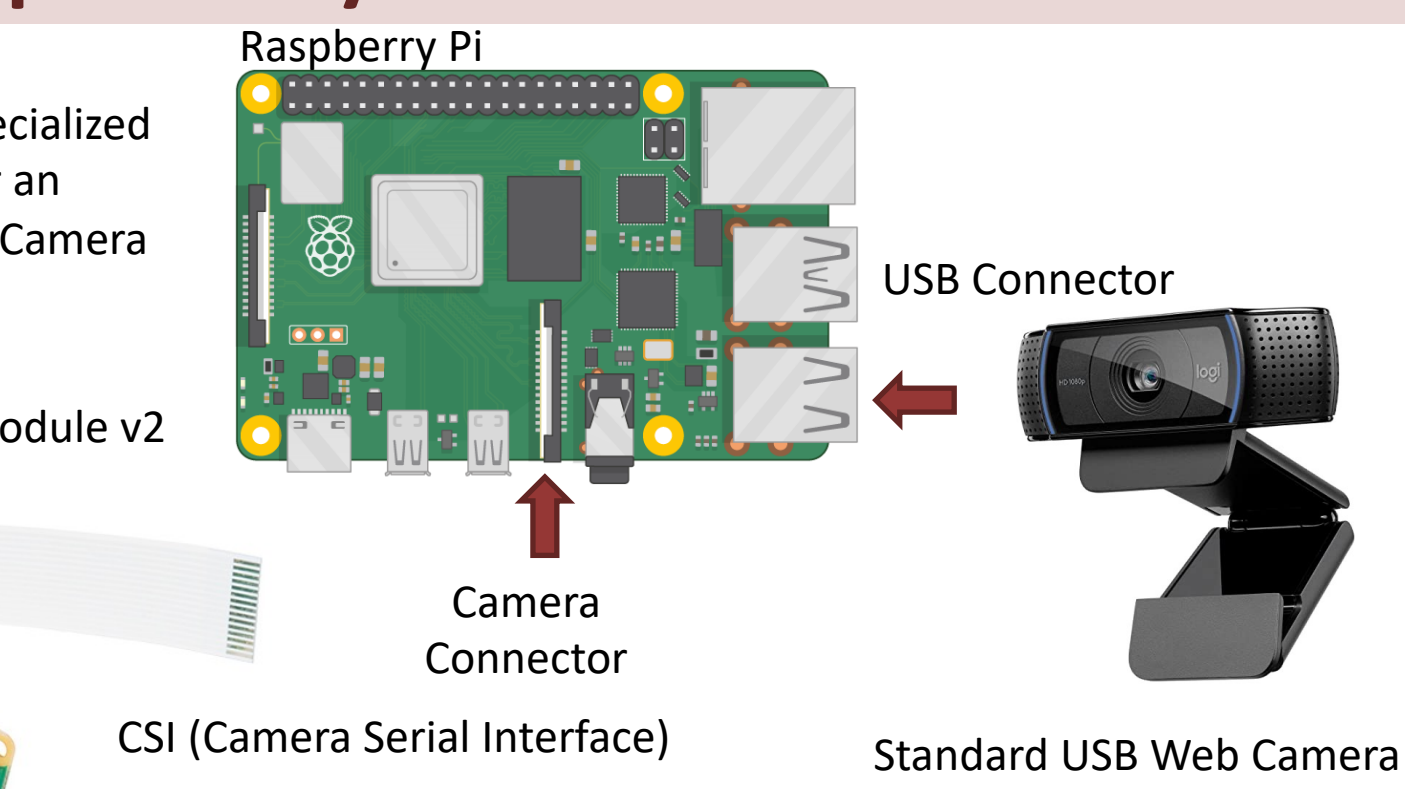

### Web Camera Example

|                                                                  | 📣 MATLAB R2020b - academic use                                                                                                    |                                                                    |                                                      |                                        |                         |                    |          |     |                    |                 |                                          |                |     |          |       |            |        |         |       |       |          |  |
|------------------------------------------------------------------|----------------------------------------------------------------------------------------------------|--------------------------------------------------------------------|------------------------------------------------------|----------------------------------------|-------------------------|--------------------|----------|-----|--------------------|-----------------|------------------------------------------|----------------|-----|----------|-------|------------|--------|---------|-------|-------|----------|--|
|                                                                  | HOME PLOTS                                                                                                    | APPS EDITOR PUBLISH VIEW                                           |                                                      |                                        |                         |                    |          |     |                    |                 | 🔚 🔏 🐚 🗟 🖘 🖙 🚍 🧿 🛛 Search Documentation 🔗 |                |     |          |       |            |        |         |       |       |          |  |
|                                                                  | Image: Second second second | ← ⇔<br>⇔ Go<br>Q Fine<br>NAVIG                                     | To▼ Comm<br>d ▼ Ind<br>ATE                           | sert 🔜 ƒ<br>ent % 9<br>ent 💽 🛃<br>EDIT | f× FA ▼<br>& %7<br>I E4 | Breakpo<br>BREAKPO | pints    | Run | Run and<br>Advance | Ru<br>Ru<br>RUN | n Section<br>vance                       | Run an<br>Time | d   |          |       |            |        |         |       |       | I.       |  |
|                                                                  | 🔶 🔁 🔽 🔀 📙 🕨 C: 🕨 Use                                                                                                    | nts 🕨 MA                                                           | MATLAB                                               |                                        |                         |                    |          |     |                    |                 |                                          |                |     |          |       |            |        | ۹ ۲     |       |       |          |  |
|                                                                  | Current Folder                                                                                                    | nt Folder 💿 Z Editor - C:\Users\hansha\Documents\MATLAB\webcamex.m |                                                      |                                        |                         |                    |          |     |                    |                 |                                          |                |     |          |       |            | ۲      | X Works | space |       | ۲        |  |
|                                                                  | Name A<br>BlinkLED.m<br>raspcamex.m                                                                                                    | 1 -<br>2 -                                                         | inkLED.m ×<br>mypi =<br>mycam =                      | webcam<br>raspi<br>webcan              | ex.m 🗙<br>n(mypi)       | +                  |          |     |                    |                 |                                          |                |     |          |       |            |        | Name    | e     | Value |          |  |
|                                                                  | webcarriex.m                                                                                                    | 3 4 -                                                              | 4 - img = snapshot (mycam)                           |                                        |                         |                    |          |     |                    |                 |                                          |                |     |          |       |            |        |         |       |       |          |  |
|                                                                  |                                                                                                    | 5 -                                                                | 5 - imagesc(img) File Edit View Insert Tools Desktop |                                        |                         |                    |          |     |                    |                 |                                          |                |     | p Window | Help  |            |        | 2       |       |       |          |  |
|                                                                  |                                                                                                    | 6 -                                                                | 6 - drawnow                                          |                                        |                         |                    |          |     |                    |                 |                                          |                |     |          |       |            |        |         |       |       |          |  |
|                                                                  |                                                                                                    | 8 -                                                                | clear                                                |                                        |                         |                    |          |     |                    |                 |                                          |                |     |          |       |            |        |         |       |       |          |  |
| Connect an USB Web Camera to<br>the USB port on the Raspberry Pi |                                                                                                    |                                                                    |                                                      |                                        |                         |                    |          |     |                    |                 |                                          |                |     |          |       |            |        |         |       |       |          |  |
|                                                                  |                                                                                                    |                                                                    | 34 66                                                | 144                                    | 164                     | 153                | 189      | 198 | 198                | 195             | -                                        | 100            |     |          |       | 00         |        | -       |       |       |          |  |
|                                                                  |                                                                                                    |                                                                    | 34 78                                                | 113                                    | 164                     | 157                | 156      | 168 | 198                | 197             | -                                        | 8              |     | 12       | 1.50  | We but     |        | 10      | -     |       |          |  |
|                                                                  |                                                                                                    |                                                                    | 95 107                                               | 104                                    | 128                     | 156                | 155      | 148 | 185                | 198             |                                          | 150            | -   |          |       | and the    | Tille  |         | 1     |       |          |  |
|                                                                  |                                                                                                    |                                                                    | 64 95                                                | 76                                     | 100                     | 112                | 151      | 148 | 150                | 171             | 1                                        | 100            |     | M.,      | AR    |            | UP 1   |         | 100   |       |          |  |
|                                                                  |                                                                                                    |                                                                    | 54 63                                                | 87                                     | 105                     | 100                | 128      | 149 | 147                | 145             | -                                        |                | 21  | 12       |       | -          | 12     |         | See.  |       |          |  |
|                                                                  | Details ~                                                                                                    | •                                                                  | 95 97                                                | 103                                    | 95                      | 82                 | 98       | 140 | 151                | 145             |                                          | 200            |     |          |       | The second | 100    | XIII -  | 100   |       |          |  |
|                                                                  |                                                                                                    |                                                                    | 99 97                                                | 67                                     | 93                      | 70                 | 91       | 97  | 122                | 145             |                                          |                | 1-  |          |       |            |        |         |       |       |          |  |
|                                                                  |                                                                                                    |                                                                    | 65 95                                                | 75                                     | 67                      | 90                 | 101      | 82  | 80                 | 132             | -                                        |                |     |          |       |            |        | 1       | A.    |       |          |  |
|                                                                  |                                                                                                    |                                                                    | 93 92                                                | 104                                    | 104                     | 97                 | 64<br>48 | 38  | 37                 | 93              |                                          |                |     | 50       | 100   | 150        | 200    | 250     | 300   |       |          |  |
|                                                                  | Select a file to view details                                                                                                    |                                                                    | 112 111                                              | 109                                    | 106                     | 103                | 103      | 102 | 105                | 111             | 1                                        |                |     |          |       |            |        |         |       |       |          |  |
|                                                                  |                                                                                                    |                                                                    | 111 109                                              | 111                                    | 113                     | 114                | 117      | 119 | 120                | 117             | 126                                      | 139            | 143 | 144      | 148   |            |        |         |       |       |          |  |
|                                                                  |                                                                                                    | fx >>                                                              | 105 107                                              | 107                                    | 109                     | 111                | 116      | 118 | 119                | 116             | 127                                      | 136            | 139 | 143      | 144   |            |        | ~       |       |       |          |  |
|                                                                  | IIII •                                                                                                    |                                                                    |                                                      |                                        |                         |                    |          |     |                    |                 |                                          |                |     |          | UTF-8 |            | script |         |       | Ln 8  | Col 6 .: |  |

### Web Camera Example

clear clc mypi = raspi mycam = webcam(mypi) img = snapshot(mycam) imagesc(img) drawnow
## Hans-Petter Halvorsen

## University of South-Eastern Norway

www.usn.no

E-mail: hans.p.halvorsen@usn.no

Web: <a href="https://www.halvorsen.blog">https://www.halvorsen.blog</a>

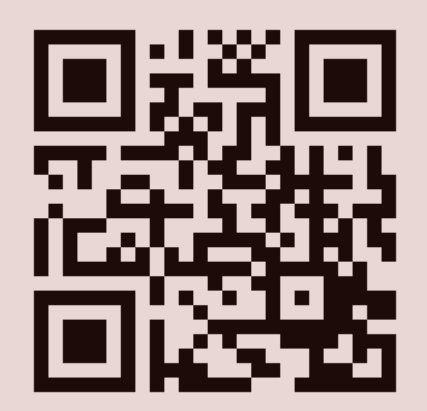

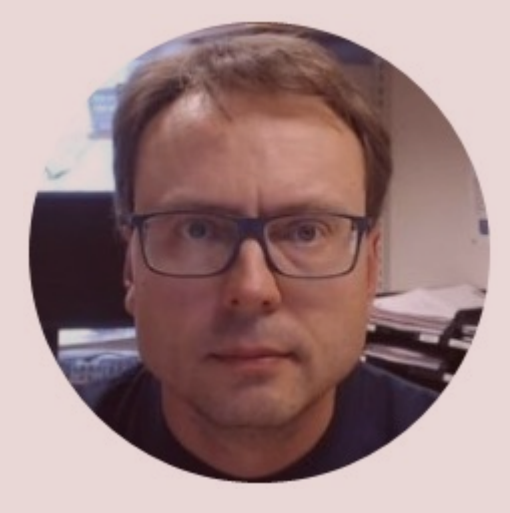